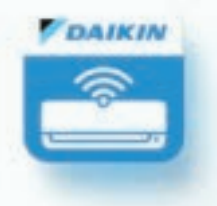

# Daikin Smart AC Brasil - Manual do usuário

Chimmes

325

 $(\overline{+})$ 

Sala

240 8 0

Tipo de AC

10" [

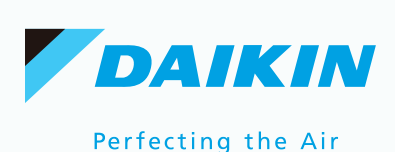

| Introdução e requisitos                              | 3  |
|------------------------------------------------------|----|
| Condicionadores de ar compatíveis                    | 3  |
| Registro de usuário                                  | 4  |
| Procedimento para entrar no aplicativo               | 5  |
| Adicionar um condicionador de ar ao aplicativo       | 6  |
| Funções de controle remoto                           | 9  |
| Trocar o nome do condicionador de ar                 | 11 |
| Apagar o condicionador de ar do aplicativo           | 12 |
| Informações do dispositivo                           | 13 |
| Acessar as configurações do aplicativo               | 14 |
| Como sair do aplicativo                              | 15 |
| Como acessar a ajuda                                 | 16 |
| Botões de referência do aplicativo                   | 17 |
| Esqueceu a senha                                     | 18 |
| Solução de problemas: verificar o tipo de erro no AC | 20 |
| Funções da tecla Wi-Fi do controle remoto            | 21 |
| Descrição das indicações de LED-BIPS                 | 22 |
| Arquitetura de comunicação                           | 23 |
| Assistente virtual: comando de voz                   | 23 |
| Google Home                                          | 24 |
| Amazon Alexa                                         | 28 |

Notas: O aplicativo Daikin Smart AC - Brasil é apenas para plataformas Android e iOS. O condicionador de ar habilitado para o Wi-Fi da Daikin inclui assinatura gratuita na nuvem por cinco anos a partir da data de ativação.

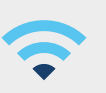

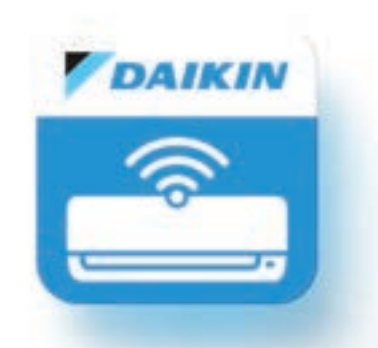

# Introdução e requisitos

Este manual fornece as instruções necessárias para a instalação, configuração e operação do aplicativo Daikin Smart AC - Brasil com os condicionadores de ar Daikin compatíveis.

Após a realização dos procedimentos aqui descritos, você poderá monitorar e controlar seu condicionador de ar através da internet.

# Requisitos

Os requisitos para instalar e configurar o aplicativo com o condicionador de ar são:

- Smartphone do usuário: Apple iPhone ou Telefone Android;
- Rede Wi-Fi 2,4 GHz 802.11 b/g/n;
- Acesso à internet;
- Android Versão 6.0 ou superior;
- iOS Versão 12 ou superior;

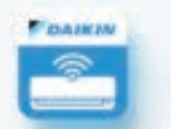

Download para sistemas Android

baixe e instale em:

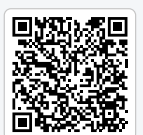

Para usar o aplicativo Daikin Smart AC - Brasil

Download para sistemas iOS

# Condicionadores de ar Daikin compatíveis

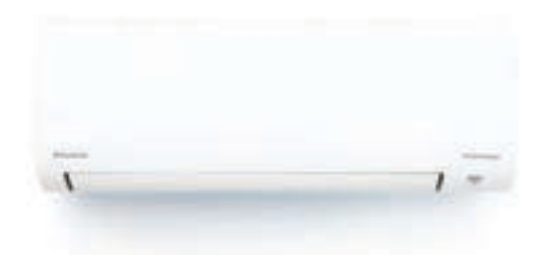

Para que seja possível realizar todos os procedimentos descritos nesse manual, além do aplicativo instalado, são necessários um ou mais condicionadores de ar compatíveis.

#### Os modelos compatíveis são: Daikin Split EcoSwing Smart R-32

|  |  | FTKP09Q5VL | FTHP09Q5VL | FTKP12Q5VL | FTHP12Q5VL | FTKP18Q5VL | FTHP18Q5VL |  |
|--|--|------------|------------|------------|------------|------------|------------|--|
|--|--|------------|------------|------------|------------|------------|------------|--|

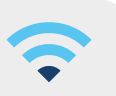

# Registro de usuário

Após instalar o aplicativo Daikin Smart AC - Brasil, faça o registro de uma conta de usuário.

- 1. Para o registro de um novo usuário, clique em "Registre-se";
- 2. Digite o seu e-mail;
- 3. Crie uma senha para a sua conta e confirme;
- 4. Leia os "Termos e Condições" e se estiver de acordo aceite para prosseguir;
- 5. Clique em "Registre-se";
- 6. Digite no aplicativo o código de verificação recebido no seu e-mail;
- 7. Clique em "Enviar";

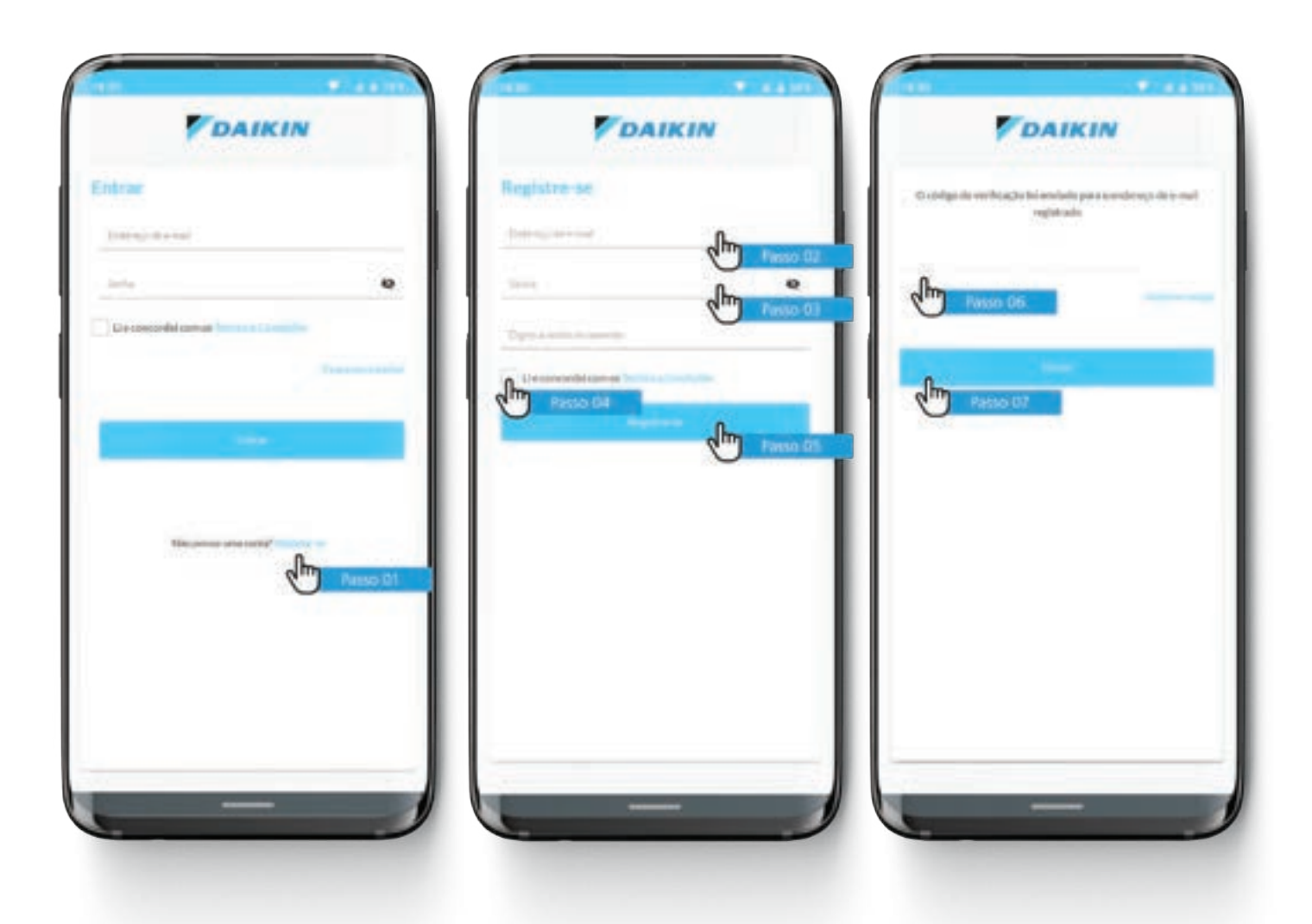

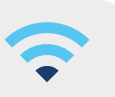

# Procedimento para entrar no aplicativo

Após o registro, siga os passos abaixo.

- 1. Digite o endereço de e-mail;
- 2. Digite a senha cadastrada;
- 3. Leia os "Termos e Condições" e se estiver de acordo aceite para prosseguir;
- 4. Clique em "Entrar";
- 5. Ao entrar no aplicativo, você será direcionado para a tela inicial;

Caso não lembre da sua senha, realize o procedimento "Esqueceu a senha?".

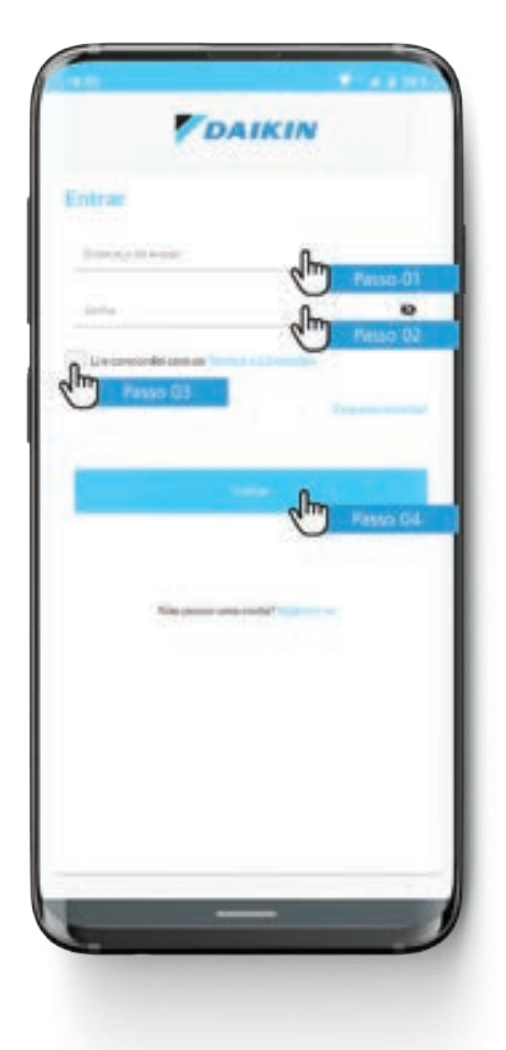

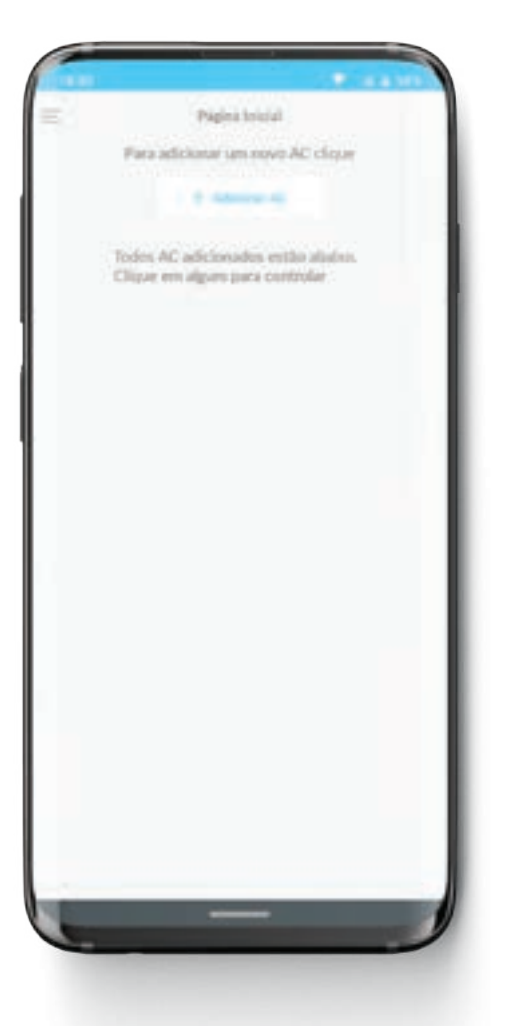

Tela inicial

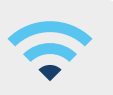

### Adicionar um condicionador de ar ao aplicativo

Para vincular um condicionador de ar ao aplicativo, siga os seguintes passos:

- 1. Certifique-se de que o condicionador de ar está energizado (pelo menos há 1 minuto);
- Com o controle remoto apontado para o condicionador de ar, pressione a tecla "Wi-Fi", no visor piscará o led verde 4 vezes junto com 4 bips sonoros\*;
- 3. Abra o aplicativo;
- 4. Na página inicial do aplicativo, toque em "Adicionar AC". Você será encaminhado à tela de Adicionar AC;
- 5. Nesse momento, minimize o aplicativo e vá para as redes Wi-Fi disponíveis em seu telefone celular;
- Conecte-se à rede iniciando com "DAIKIN" seguida de um número (DAIKINXXXXX). Esta rede Wi-Fi é do condicionador de ar. Caso apareça uma mensagem "Wi-Fi sem acesso à internet", selecione a opção para permanecer conectado mesmo assim\*;
- 7. Retorne ao aplicativo Daikin Smart AC Brasil; neste momento soarão 5 bips sonoros longos indicando que foi iniciado o procedimento de adicionar.

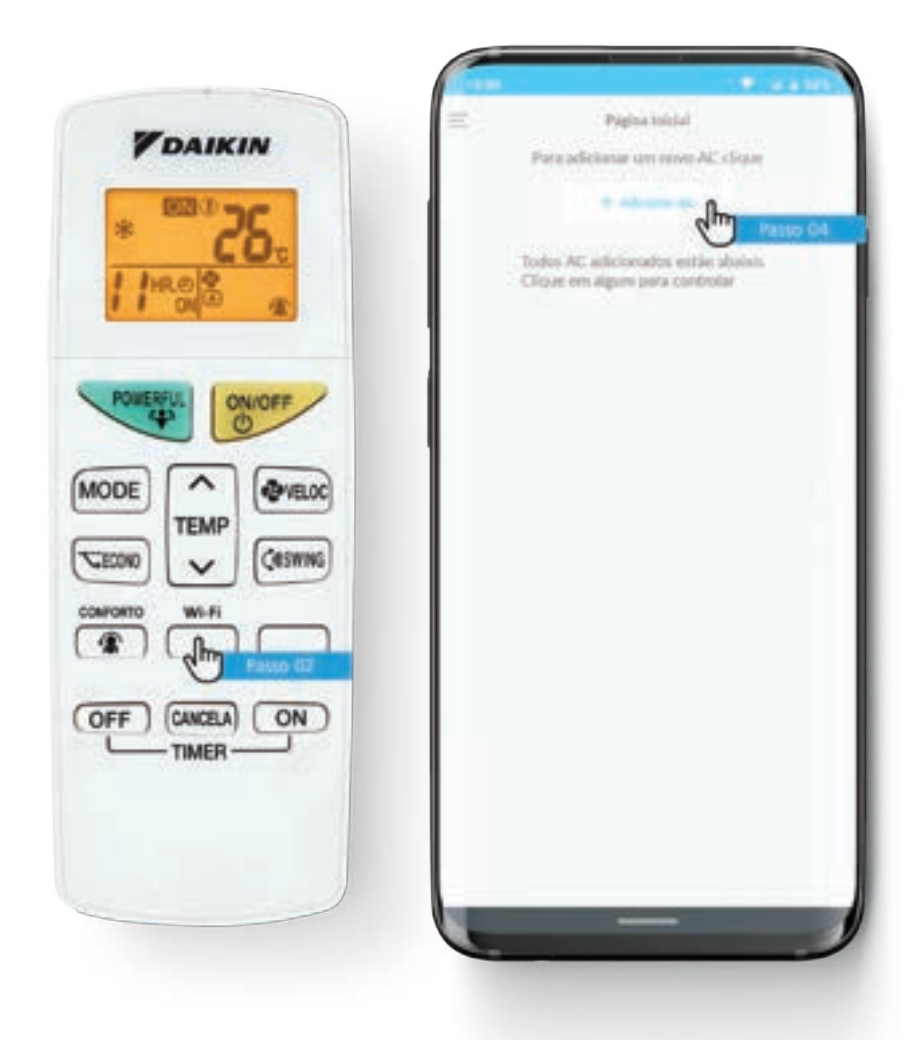

\*Nota:

Passo 2: Caso o led verde não pisque 4 vezes junto com 4 bips sonoros, execute:"(Página 21) 1. Voltar à configuração de fábrica do Wi-Fi no condicionador de ar". Passo 6: Caso durante a realização do passo 6 seja solicitada uma senha para a rede DAIKINXXXXX, significa que o condicionador de ar já foi adicionado em outra conta. Nesse caso, realize o procedimento "(Página 21) 1. Voltar à configuração de fábrica do Wi-Fi no condicionador de ar já foi adicionado em outra

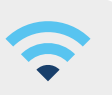

# Adicionar um condicionador de ar ao aplicativo

Continue com os seguintes passos:

- 8. Insira um nome para o condicionador de ar;
- 9. Clique em "Próximo";
- 10. Em seguida, selecione na lista a rede Wi-Fi da casa ou local em que o condicionador de ar está instalado;
- 11. Insira a senha da rede Wi-Fi para que o condicionador de ar se conecte a ela;
- 12. Clique em "Próximo".

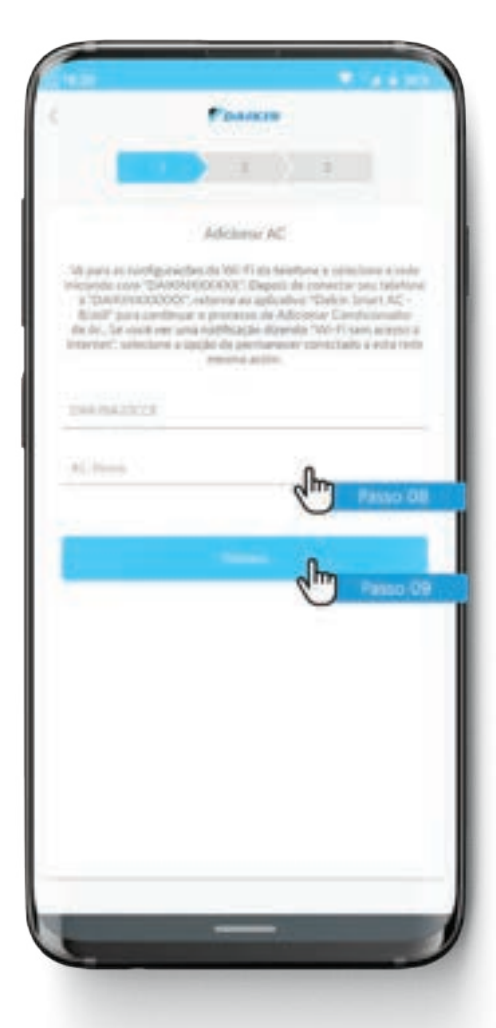

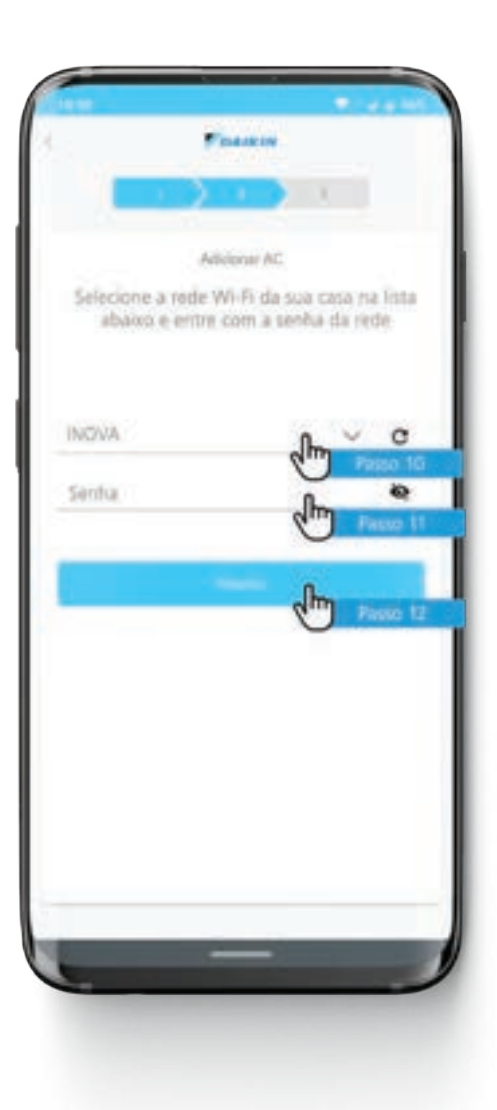

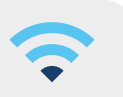

# Adicionar um condicionador de ar ao aplicativo

Continue com os seguintes passos:

- 13. Selecione o tipo de condicionador de ar na lista suspensa (somente frio ou quente/frio) e clique em "Enviar", e então um bip sonoro soará ao concluir;
- 14. Depois de concluir o processo de "Adicionar AC", seu condicionador de ar aparecerá na tela inicial, conforme mostrado ao lado.

Para adicionar outro condicionador de ar repita novamente o procedimento.

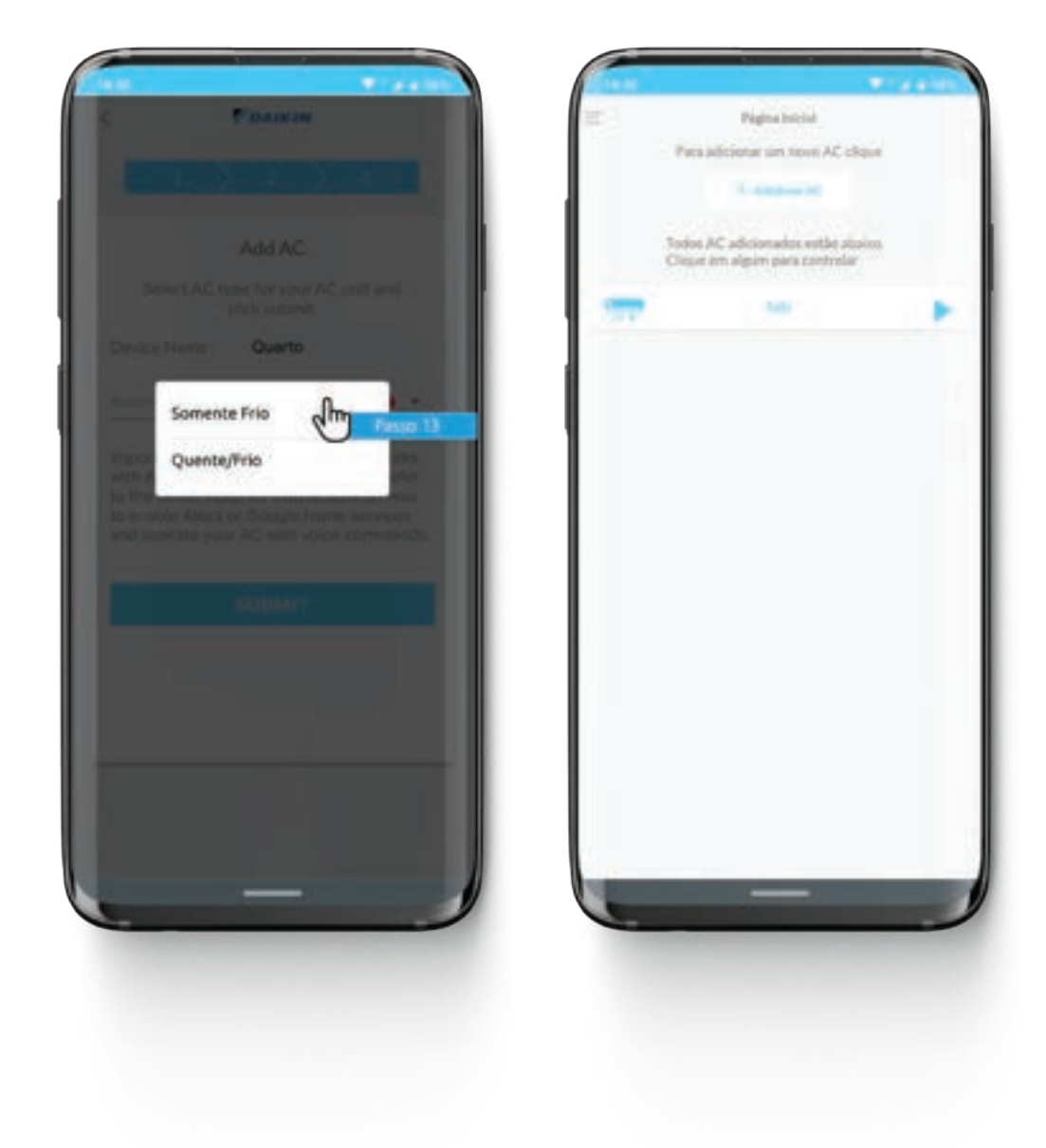

Nota:

O condicionador de ar sairá do processo "Adicionar AC" após 5 minutos se nenhuma resposta for recebida do aplicativo. Para adicionar outro condicionador de ar, execute novamente a configuração "Adicionar AC". Se a conectividade com a rede Wi-Fi do condicionador de ar for interrompida, o aplicativo sairá do processo "Adicionar AC" com a mensagem "Dispositivo não conectado". Neste caso, repita novamente desde o início o procedimento "Adicionar AC". Certifique-se de realizar a redefinição de fábrica do Wi-Fi no condicionador de ar antes de iniciar novamente. Número máximo de 10 aparelhos condicionadores de ar podem ser configurados no aplicativo.

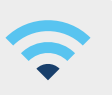

# Funções de controle remoto

Para controlar as várias funções do condicionador de ar, siga os passos abaixo.

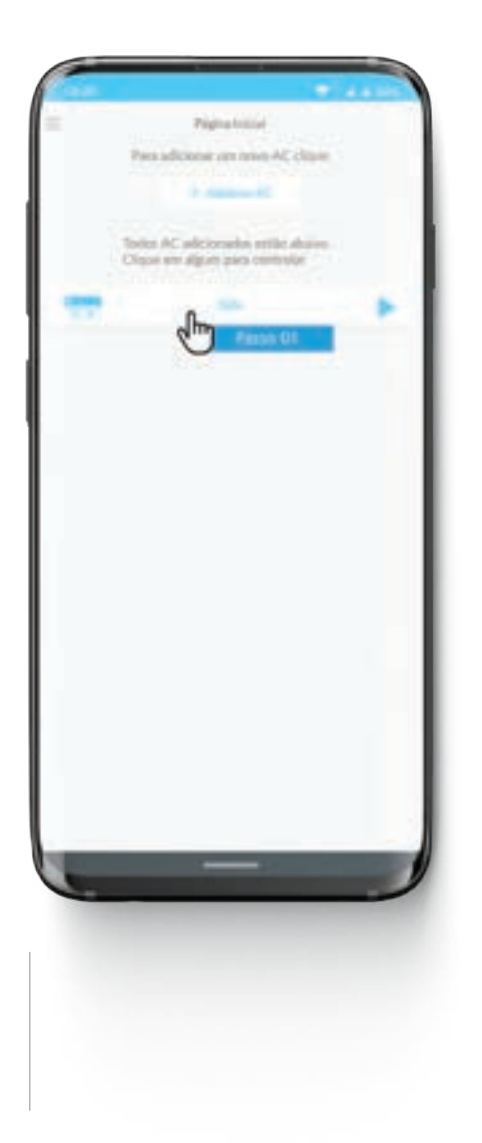

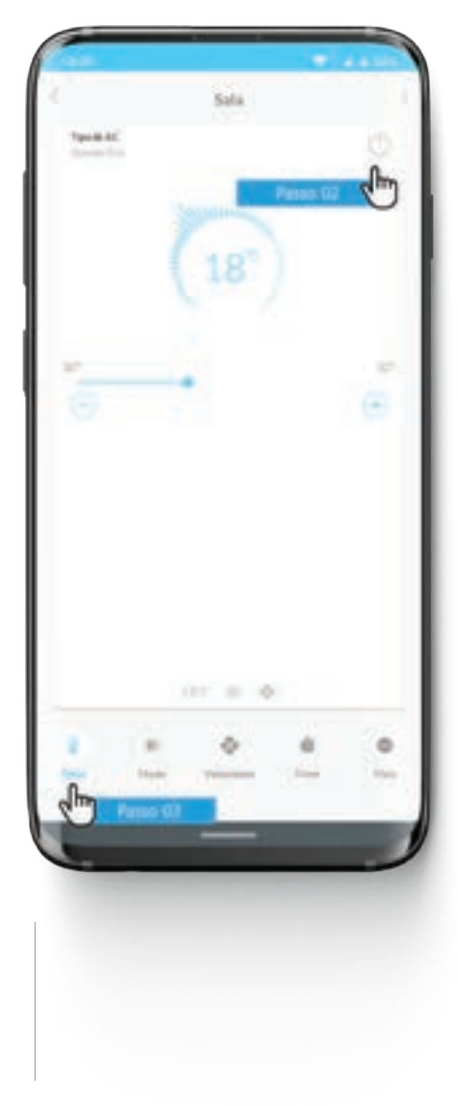

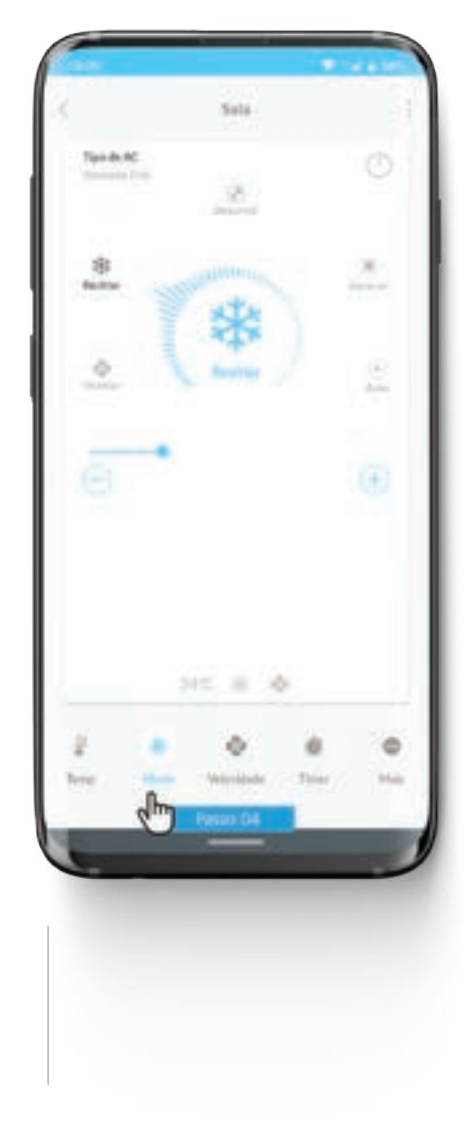

- 01. O condicionador de ar adicionado irá aparecer na tela inicial. Toque no condicionador de ar para navegar pelas telas de controle remoto.
- O2. Para ligar/desligar o condicionador de ar clique no botão.
  Selecione a guia desejada para realizar várias operações com o aparelho.
- 03. Use a guia "Temp" para definir a temperatura do condicionador de ar.
- 04. Use a guia "Modo" para definir o modo de operação do condicionador de ar.

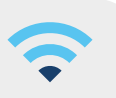

# Funções de controle remoto

Continue com os seguintes passos:

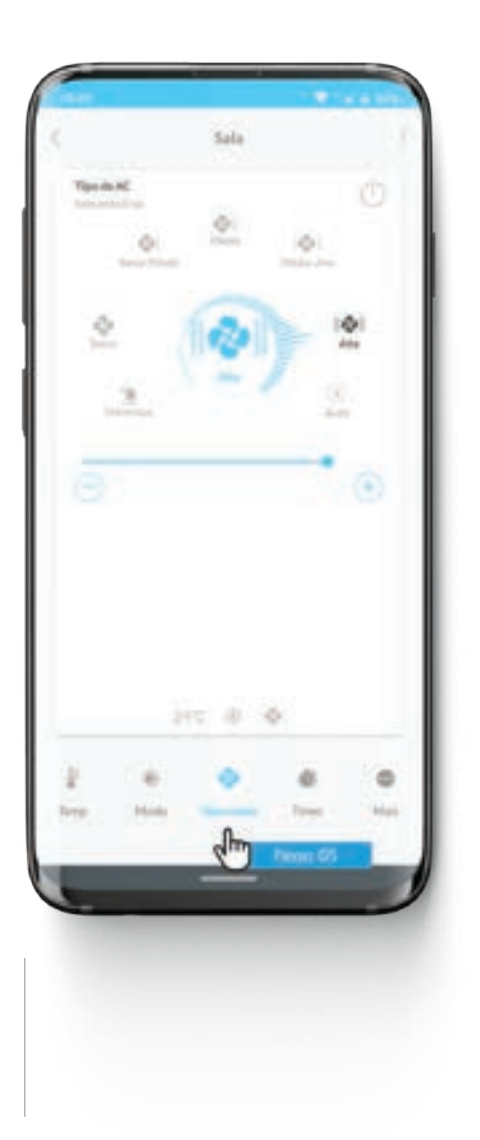

05. A guia "Velocidade" é usada para definir a velocidade desejada do ventilador do condicionador de ar.

| Ternet<br>Secondary<br>1<br>4 | 5ala<br>   |                     | C. |
|-------------------------------|------------|---------------------|----|
| ON These (                    | а<br>в - и | l Tener<br>Delladas |    |
| 2 - 81                        | 0          |                     |    |

06. A guia "Timer" é usada para definir a temporização para ligar/desligar.

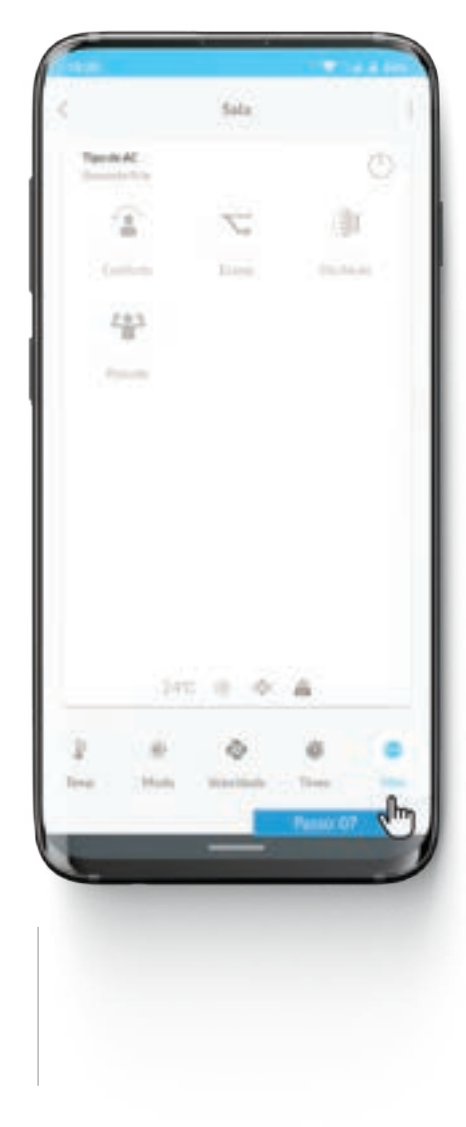

07. A guia "Mais" é usada para definir as funções especiais do condicionador de ar.

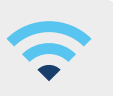

### Trocar o nome do condicionador de ar

Para trocar/editar o nome do condicionador de ar, siga os passos abaixo.

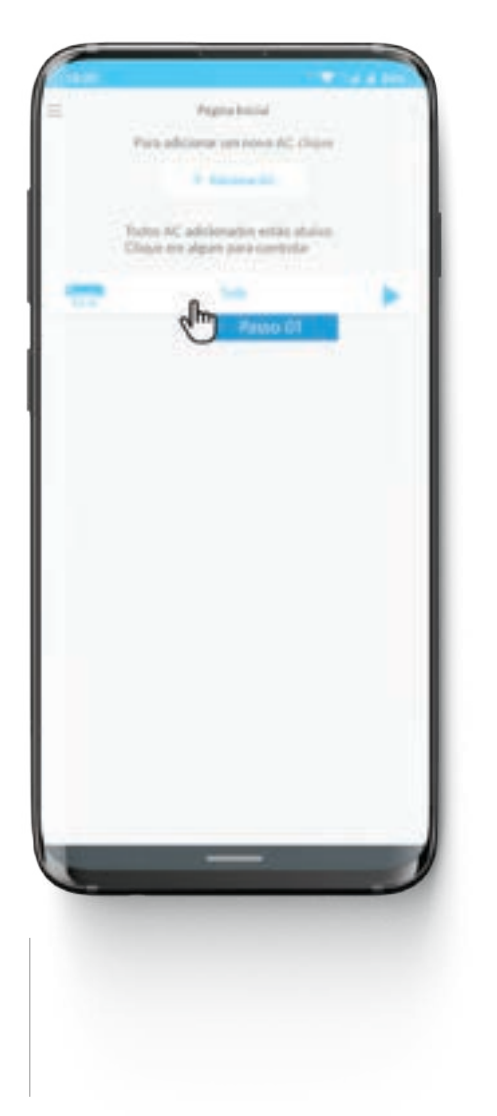

| - | 21<br>Alt<br>Mada | 9   | There do . No                          |
|---|-------------------|-----|----------------------------------------|
| - | C 6 0             |     | Enol<br>Edita<br>Person (3)<br>2 Infor |
|   | •                 |     | n Nacros AC                            |
| - | 0                 | h 💽 | ligositiv                              |

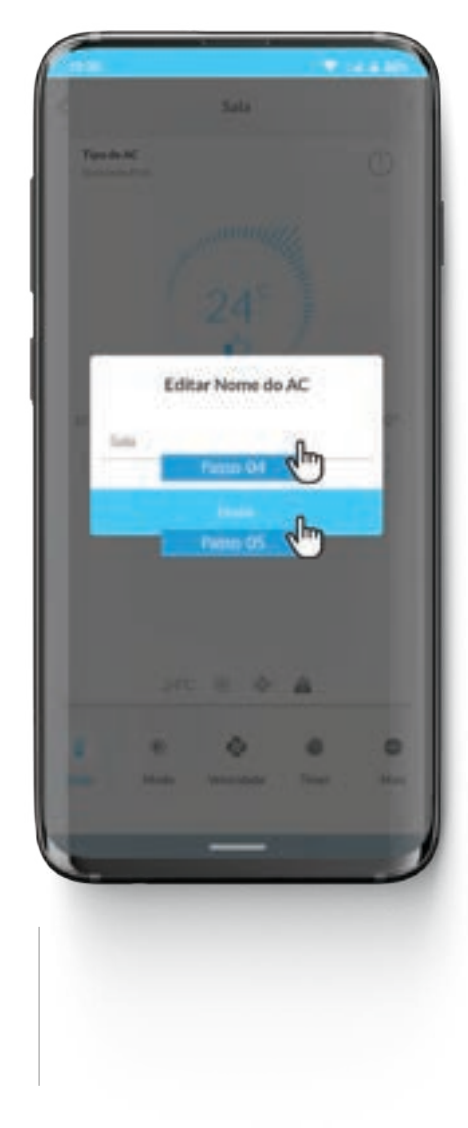

- 01. Para editar o nome do condicionador de ar, selecione o condicionador de ar.
- 02. Clique nos três pontos no canto superior direito.
- 03. Clique em "Editar Nome AC".
- 04. Digite o nome do condicionador de ar.
- 05. Clique em "Enviar".

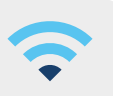

# Apagar o condicionador de ar do aplicativo

Para apagar o condicionador de ar do aplicativo, siga os passos abaixo.

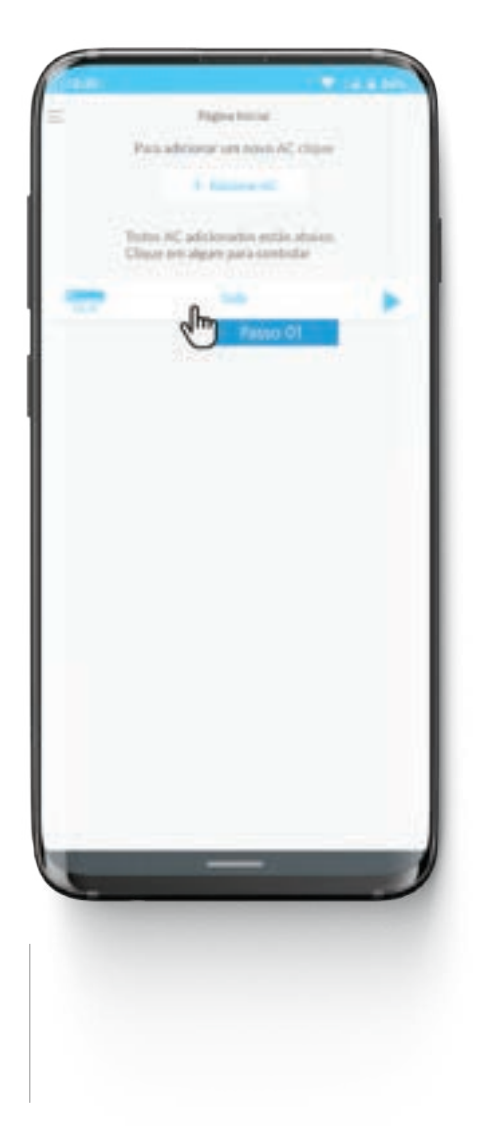

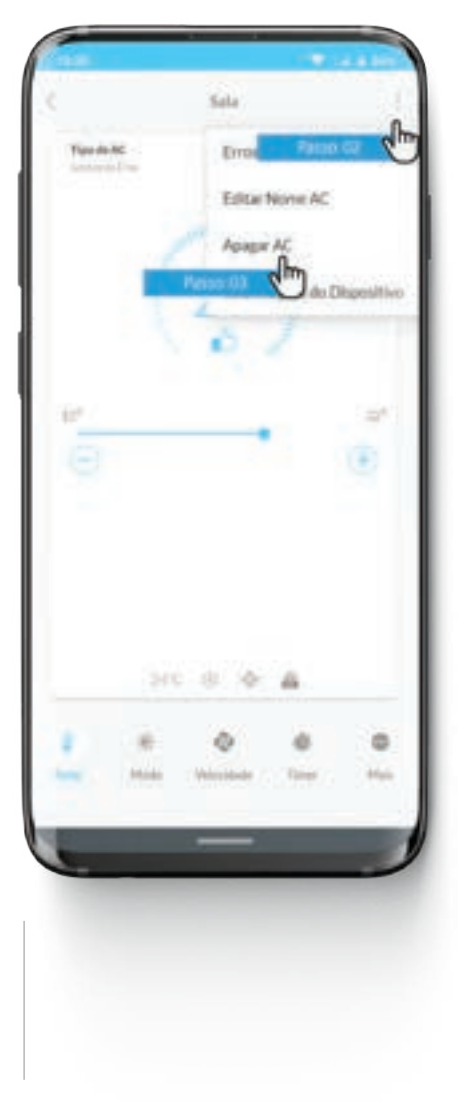

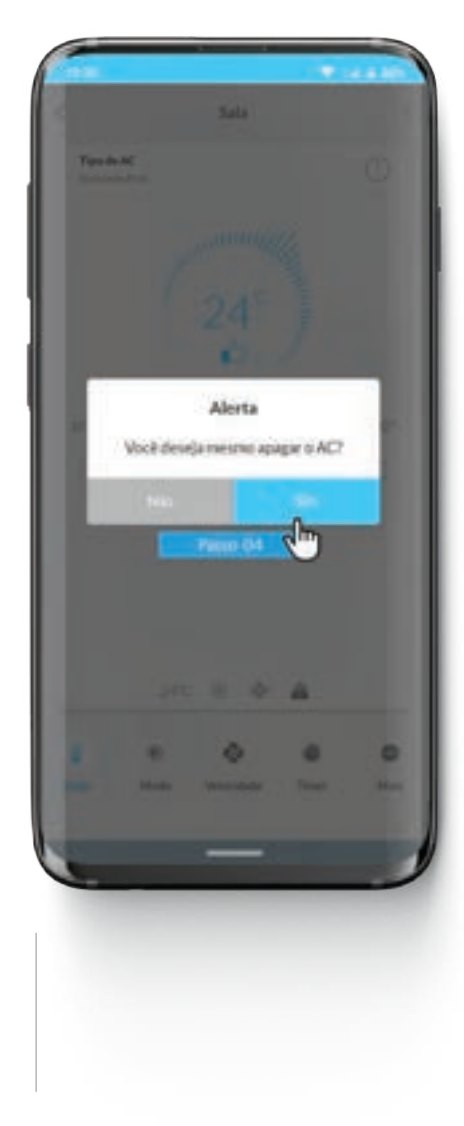

- 01. Para apagar o condicionador de ar, selecione-o na página inicial.
- 02. Clique nos três pontos no canto superior direito.
- 03. Clique em "Apagar AC".
- 04. Para apagar, clique em "Sim".Depois será redirecionado para a página inicial.

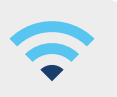

# Informações do dispositivo

Para verificar as informações do dispositivo AC configurado no aplicativo, siga os passos abaixo.

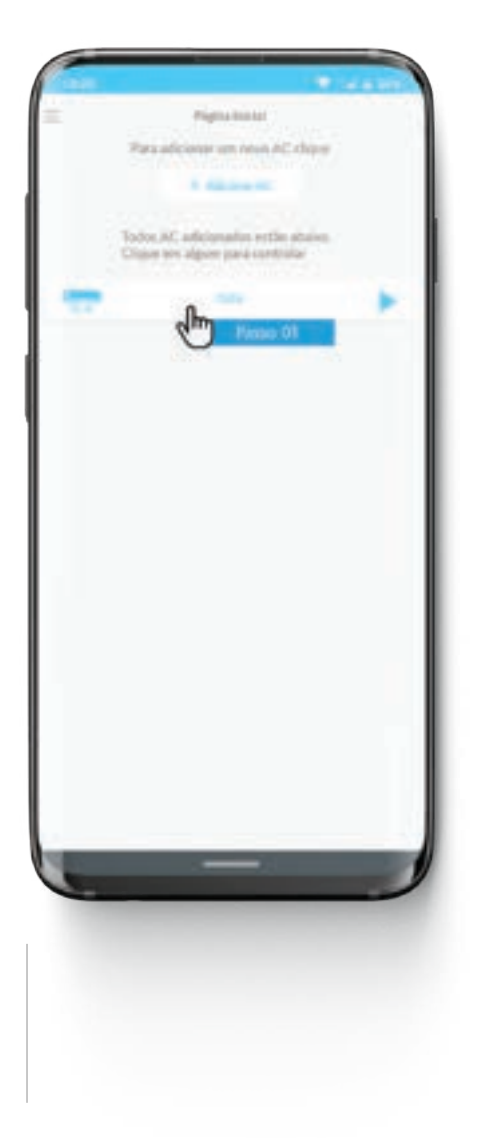

| Type date: | Enter<br>Editor | None AC<br>e AC |             |
|------------|-----------------|-----------------|-------------|
| ¥.         | Pense 03        | 0               | : a* :<br>• |
|            | n a 4           | 4               | 0           |
| -          | - Walinka       | . tee           | -           |

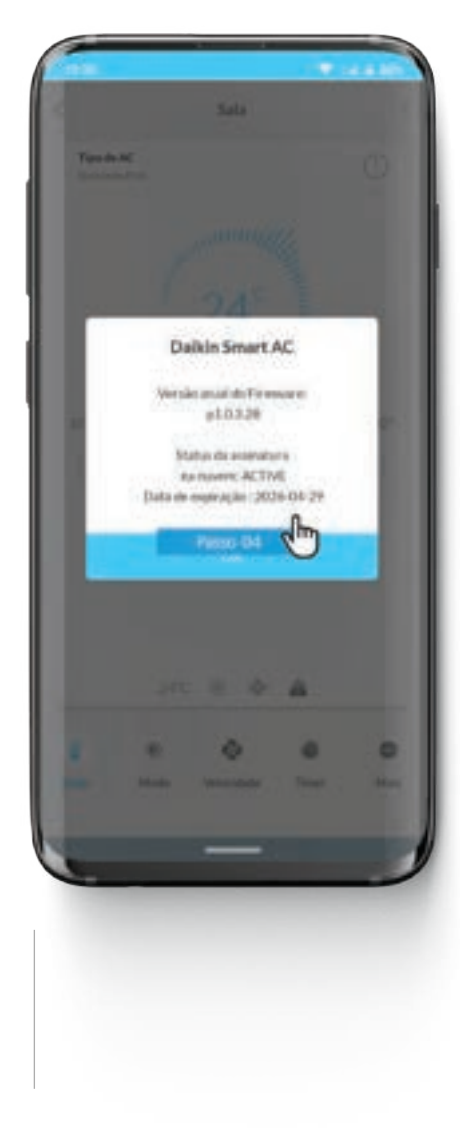

- 01. Para informações do dispositivo, selecione o condicionador de ar.
- 02. Clique nos três pontos no canto superior direito.
- 03. Clique em "Informações do Dispositivo".
- 04. A versão atual do Firmware do dispositivo e as informações de assinatura na nuvem serão exibidas.

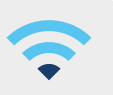

# Acessar as configurações do aplicativo

Para abrir a configuração do usuário e acessar outras opções, siga as etapas abaixo.

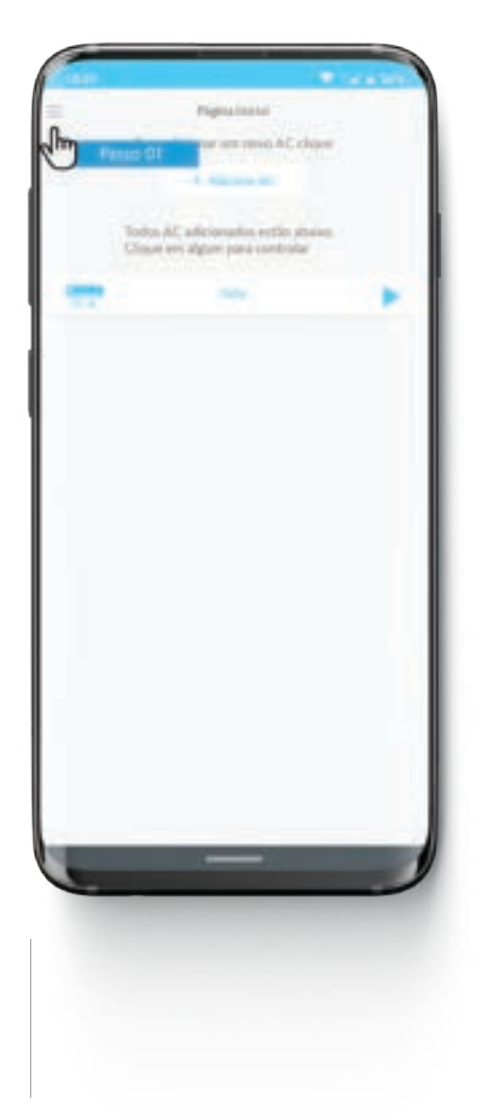

| C.a.       |                                  |
|------------|----------------------------------|
| CAIKIN     | Ng clipse<br>De states.<br>State |
| (D. Aprile |                                  |
|            |                                  |
|            |                                  |

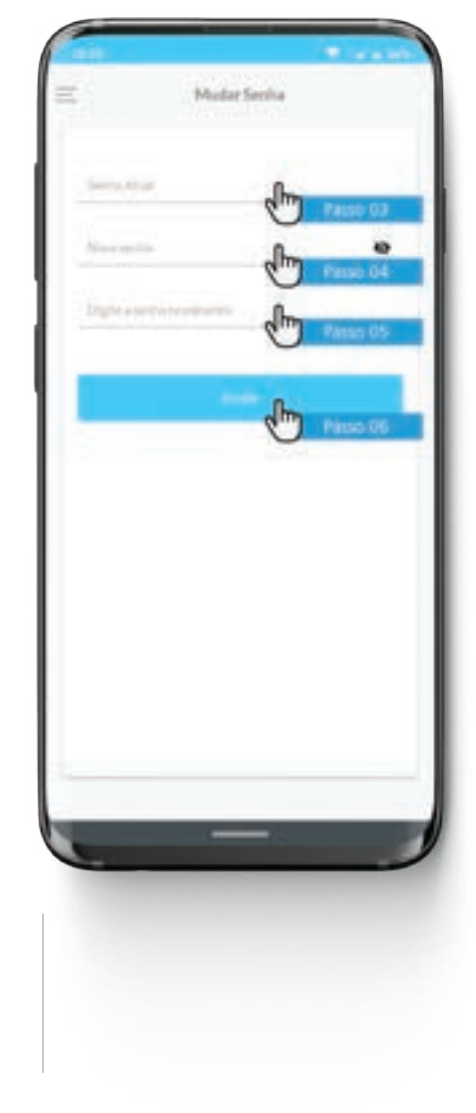

- 01. Para abrir as configurações do aplicativo, clique na barra de menu lateral (três linhas horizontais no canto superior esquerdo).
- 02. Selecione as opções desejadas de configuração do aplicativo para navegar até a respectiva tela. Para mudar a senha de acesso do aplicativo, clique em "Mudar Senha".
- 03. Insira a senha atual.
- 04. Insira a nova senha.
- 05. Digite a senha novamente.
- 06. Clique em "Enviar".

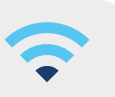

# Como sair do aplicativo

Para sair do aplicativo, siga as etapas abaixo.

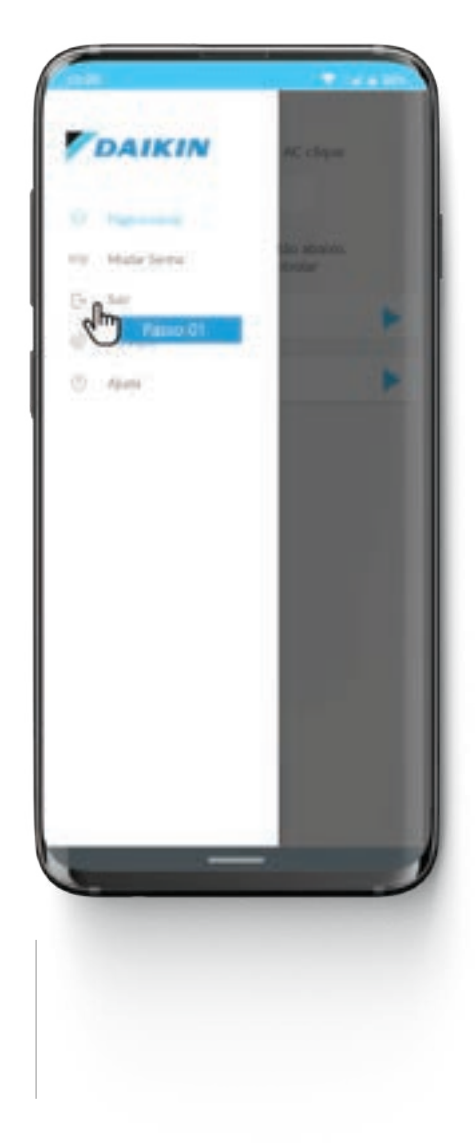

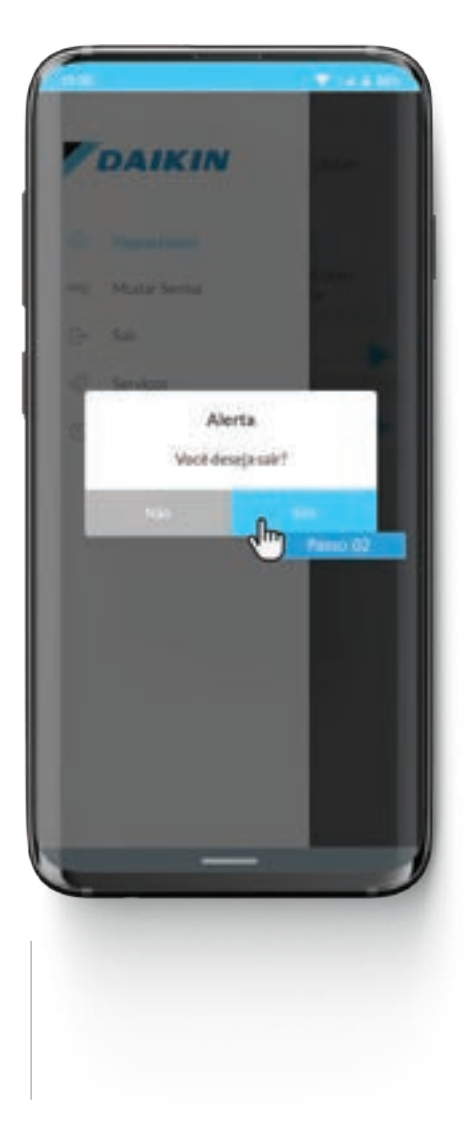

- 01. Para sair do aplicativo, clique em "Sair".
- 02. Clique em "Sim" para Sair.

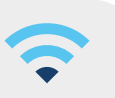

# Como acessar a ajuda

Para acessar a opção de ajuda, siga as etapas abaixo.

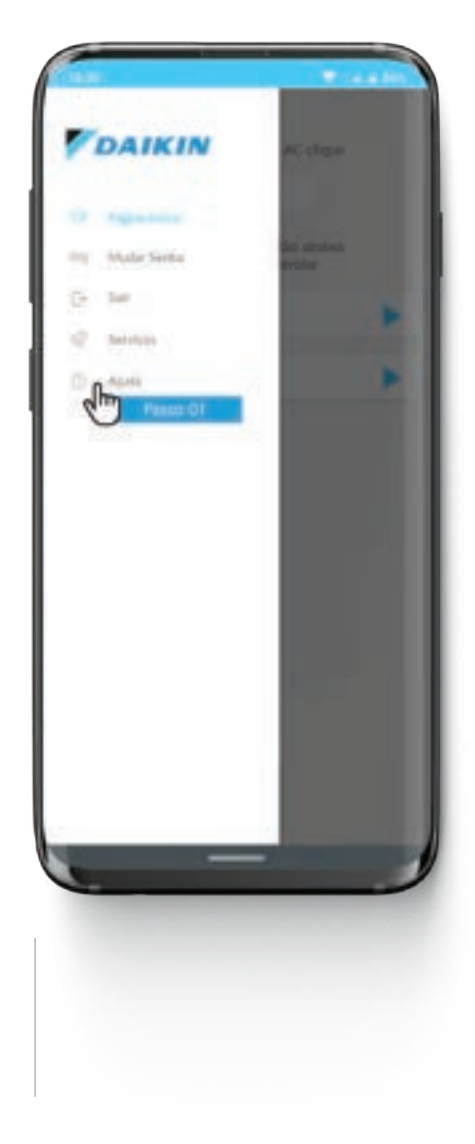

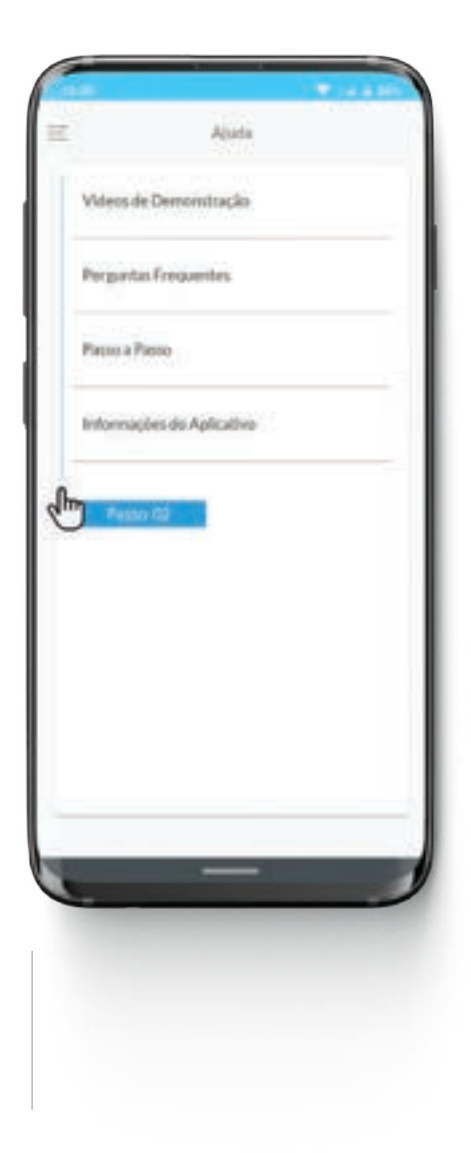

01. Para abrir a ajuda, clique em "Ajuda".

02. Selecione a opção de ajuda, conforme mostrado acima para visualizar os detalhes.

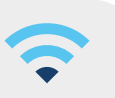

# Botões de referência do aplicativo

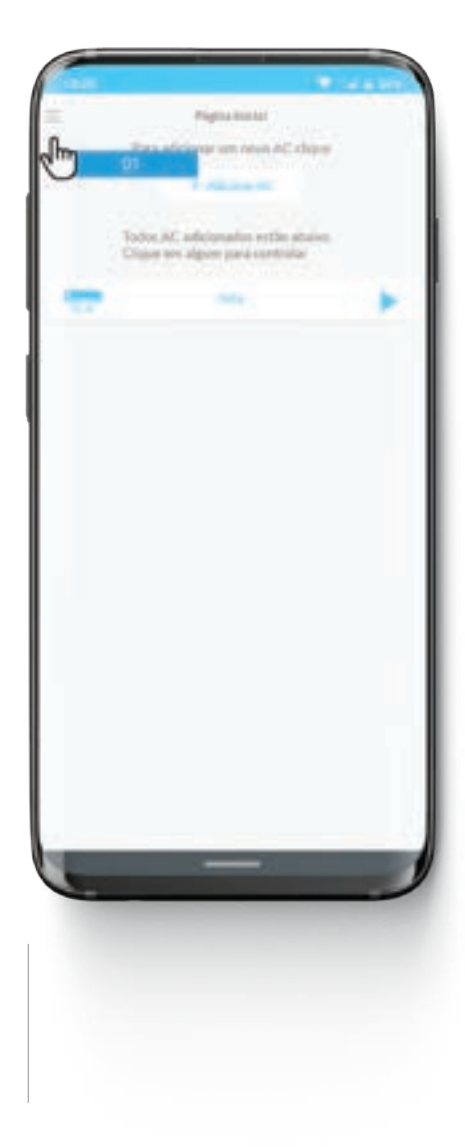

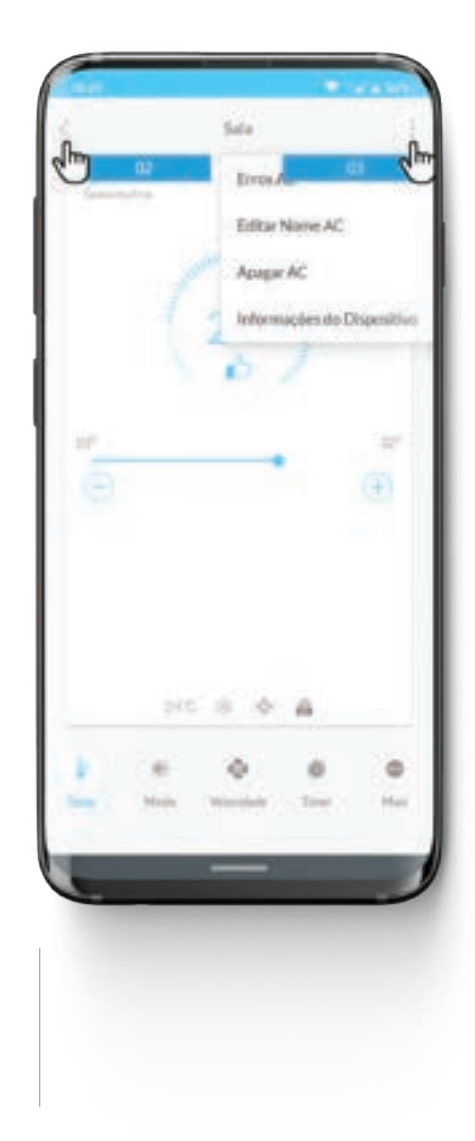

- 01. Três barras horizontais: Configurações de Usuário.
- 02. Seta para a esquerda: Botão Voltar.
- 03. Três pontos verticais: Botão de Menu.

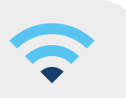

# Esqueceu a senha?

Se você esqueceu a senha de acesso do aplicativo, ela pode ser redefinida ao clicar em "Esqueceu a senha?"

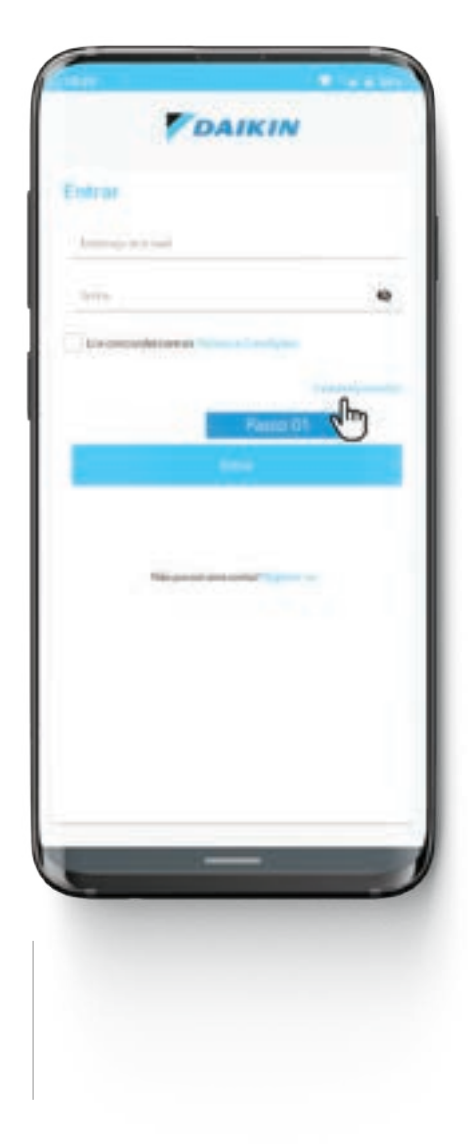

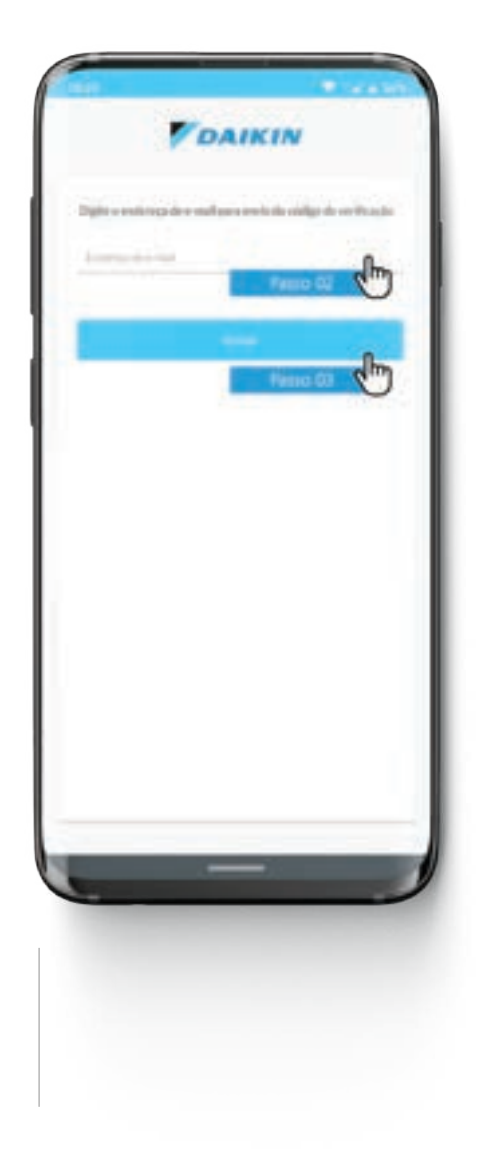

- 01. Clique em "Esqueceu a Senha?"
- 02. Digite o e-mail cadastrado.
- 03. Clique em enviar.

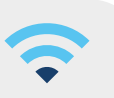

# Esqueceu a senha?

Continue com os seguintes passos:

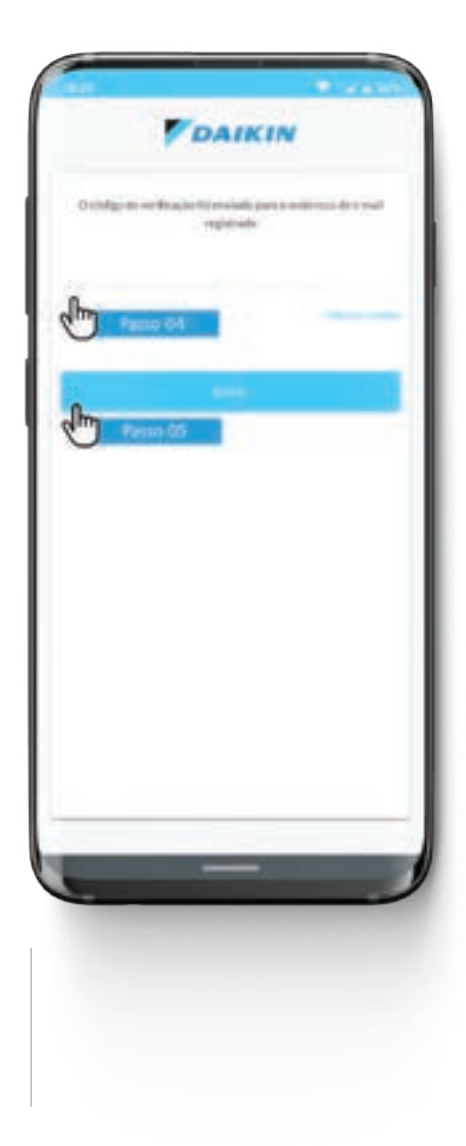

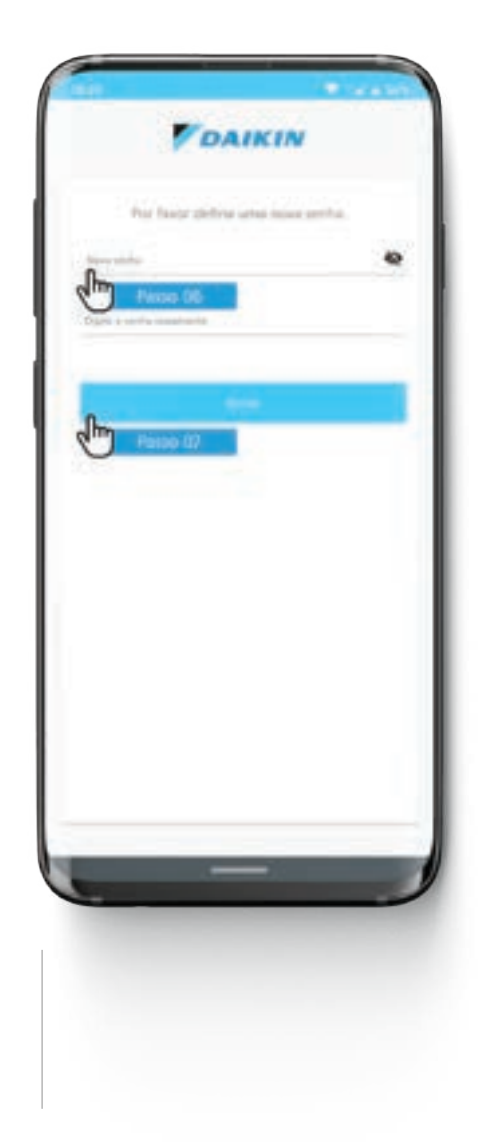

- 04. Digite no aplicativo o código de verificação recebido no seu e-mail.
- 05. Clique em "Enviar".

- 06. Digite a nova senha que deve conter entre 8 e 16 caracteres, incluindo números e caracteres especiais.
- 07. Clique em "Enviar".

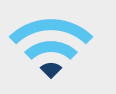

# Solução de problemas: Verificar o tipo de erro no AC

Se ocorrer algum erro no condicionador de ar, sua causa pode ser vista na opção de erro do dispositivo. Ao verificar o erro, certifique-se de que o AC e o aplicativo móvel estejam conectados à nuvem. Para verificar os erros do dispositivo, siga as etapas abaixo.

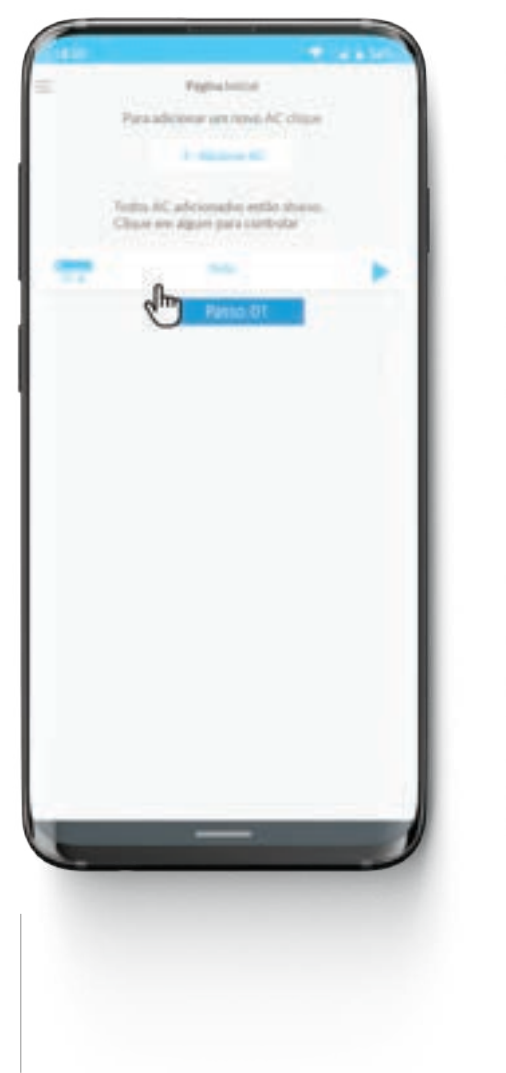

| #*<br>                                 |                   | Augur AC.                                                                                                    | da Dispositivo |
|----------------------------------------|-------------------|----------------------------------------------------------------------------------------------------|----------------|
| 101 0 0 A                              | 11<br>()          |                                                                                                    |                |
| e o e o<br>Ina Hala Mariana Terri Hala | 100<br>100<br>100 | <ul> <li>♦</li> <li>♦</li></ul> | 0              |

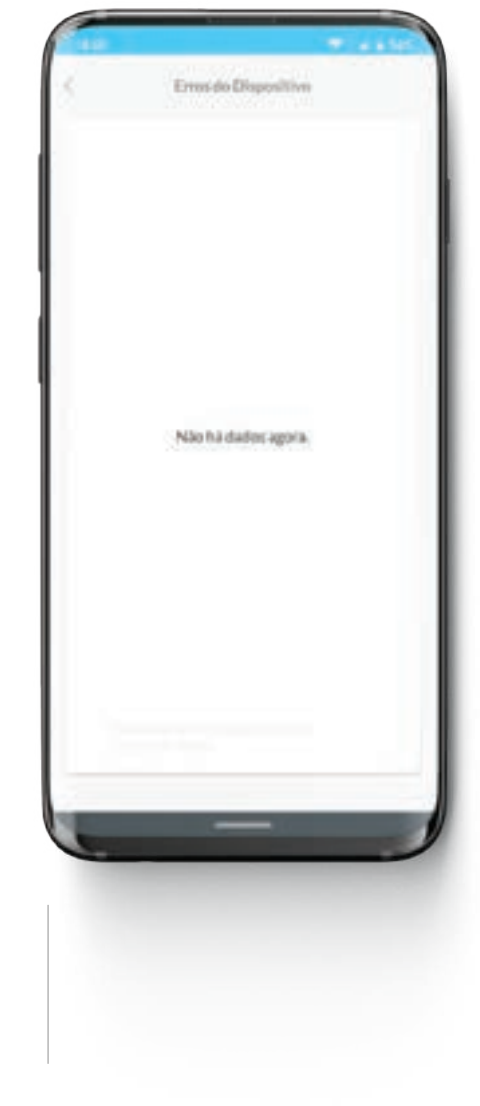

- 01. Para verificar o erro do dispositivo, selecione o condicionador de ar desejado.
- 02. Clique nos três pontos no canto superior direito.
- 03. Clique em "Erros AC".
- Você obterá uma lista de erros com sua descrição, se houver algum.

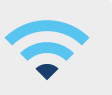

### Funções da tecla Wi-Fi do controle remoto

#### A tecla Wi-Fi do controle remoto tem várias funções:

- Para iniciar a adição de um condicionador de ar;
- Voltar à configuração de fábrica do Wi-Fi no condicionador de ar;
- Habilitar/desabilitar o ponto de acesso Wi-Fi no condicionador de ar;
- Verificar o status de comunicação do Wi-Fi no condicionador de ar;
- Verificar erros relacionados à função Wi-Fi no condicionador de ar.

#### 1. Como voltar à configuração de fábrica do Wi-Fi no condicionador de ar:

Pressione a tecla Wi-Fi continuamente por 10 segundos ou mais, com o controle remoto apontado para o condicionador de ar. No display do condicionador de ar, um sinal luminoso verde piscará rapidamente por 4 vezes junto com 4 bips sonoros indicando que as configurações de fábrica do Wi-Fi foram redefinidas.

#### 2. Como habilitar/desabilitar o Wi-Fi no condicionador de ar:

Pressione as teclas "Wi-Fi" e "Powerful" continuamente por 5 segundos ou mais, com o controle remoto apontado para o condicionador de ar. O ponto de acesso Wi-Fi do condicionador de ar será desabilitado (2 piscadas e 1 bip) / (aguarde 1 minuto ao habilitar).

#### 3. Como verificar o status de comunicação atual:

Pressione a tecla "Wi-Fi" no controle remoto, apontado para o condicionador de ar e o status de comunicação atual será mostrado no display do condicionador de ar por sinais luminosos e por bips sonoros.

#### Se o condicionador de ar não estiver conectado ao roteador:

Nesse caso, não será possível operá-lo a partir do aplicativo móvel. Ao verificar o status, no display um sinal luminoso verde piscará rapidamente por 3 vezes junto com 3 bips sonoros indicando que o ar-condicionado não está conectado ao roteador.

# Se o condicionador de ar estiver conectado ao roteador, mas sem conexão de Internet:

Nesse caso, não será possível operá-lo a partir do aplicativo móvel, pois é preciso ter uma conexão de Internet para realizar as operações do condicionador de ar. Ao verificar o status, no display um sinal luminoso verde piscará rapidamente por 6 vezes junto com 6 bips sonoros; indica não ter conexão de internet disponível no roteador.

#### Se o condicionador de ar estiver conectado ao roteador com Internet:

Neste caso, será possível operá-lo via aplicativo, em qualquer lugar. Ao verificar o status, no display um sinal luminoso verde piscará lentamente por 2 vezes junto com 1 bip sonoro longo; indica que está conectado ao roteador com internet.

#### 4. Condição de ERRO

Quando não existe a comunicação do módulo Wi-Fi com a placa PCB do condicionador de ar, ao pressionar a tecla Wi-Fi no controle remoto aparecerá uma indicação de erro; No display o sinal luminoso verde piscará mais rapidamente por 10 vezes junto com 1 bip sonoro longo.

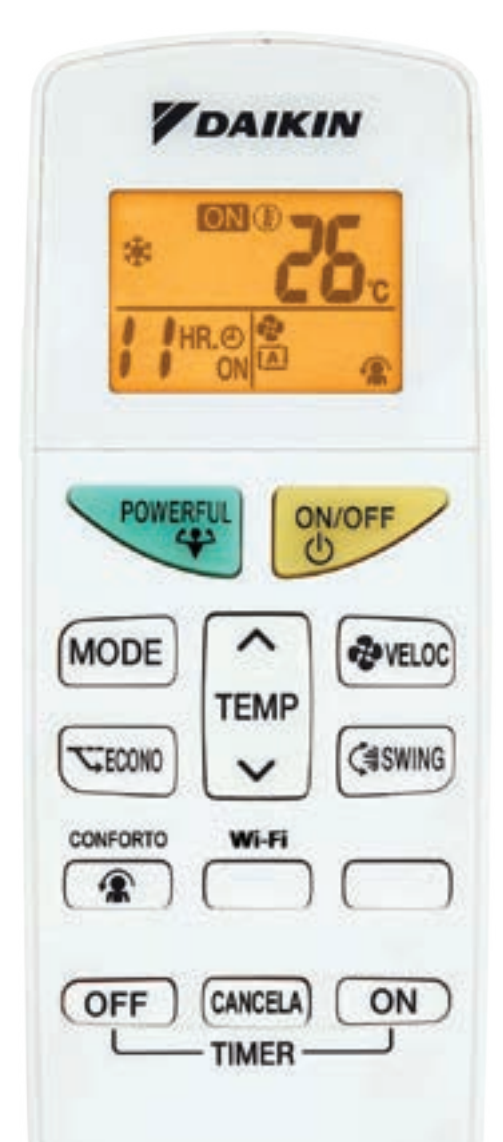

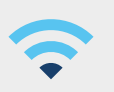

# Descrição das indicações de Led-Bips

Informações e descrições sobre o indicador luminoso e bip sonoro do condicionador de ar.

|    | INDICAÇÃO DE OPERAÇÃO DO INDICADOR LUMINOSO-LED E BIP SONORO                                    |                         |                           |                                 |                          |                                                                                                    |  |  |
|----|-------------------------------------------------------------------------------------------------|-------------------------|---------------------------|---------------------------------|--------------------------|----------------------------------------------------------------------------------------------------|--|--|
|    |                                                                                                 | Bip Sonoro              |                           | Sinal Luminoso-LED              |                          |                                                                                                    |  |  |
| No | Descrições                                                                                      | Nº de ciclos<br>de Bips | Intervalo<br>de Bips (ms) | Nº de ciclos<br>de piscagens    | Taxa de<br>piscagem (ms) | Observações                                                                                                    |  |  |
| 1  | O condicionador de ar está<br>conectado à Internet via<br>roteador.                             | 1                       | 1200                      | 2                               | 300                      |                                                                                                    |  |  |
| 2  | O condicionador de ar não<br>está conectado ao roteador.                                        | 3                       | 200                       | 3                               | 200                      |                                                                                                    |  |  |
| 3  | O condicionador de ar está<br>conectado ao roteador, mas<br>não há a Internet.                  | 6                       | Normal (100)              | 6                               | 100                      |                                                                                                    |  |  |
| 4  | Redefinição de fábrica do<br>Wi-Fi. Condicionador de ar<br>não configurado.                     | 4                       | 150                       | 4                               | 150                      |                                                                                                    |  |  |
| 5  | Processo em andamento:<br>configuração do Wi-Fi do<br>condicionador de ar para o<br>aplicativo. | 5                       | 1000                      | Até que o tempo<br>limite acabe | 1000                     | <ol> <li>A duração do tempo<br/>limite é: 120 segundos<br/>desde a última atividade<br/>realizada no lado do<br/>aplicativo.</li> <li>Ao realizar com sucesso o<br/>processo de configuração<br/>do condicionador de ar,<br/>soará um bipe longo de<br/>1 segundo.</li> </ol> |  |  |
| 6  | Erro                                                                                            | 1                       | 1000                      | 10                              | 50                       |                                                                                                    |  |  |

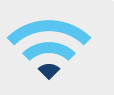

# Arquitetura de comunicação

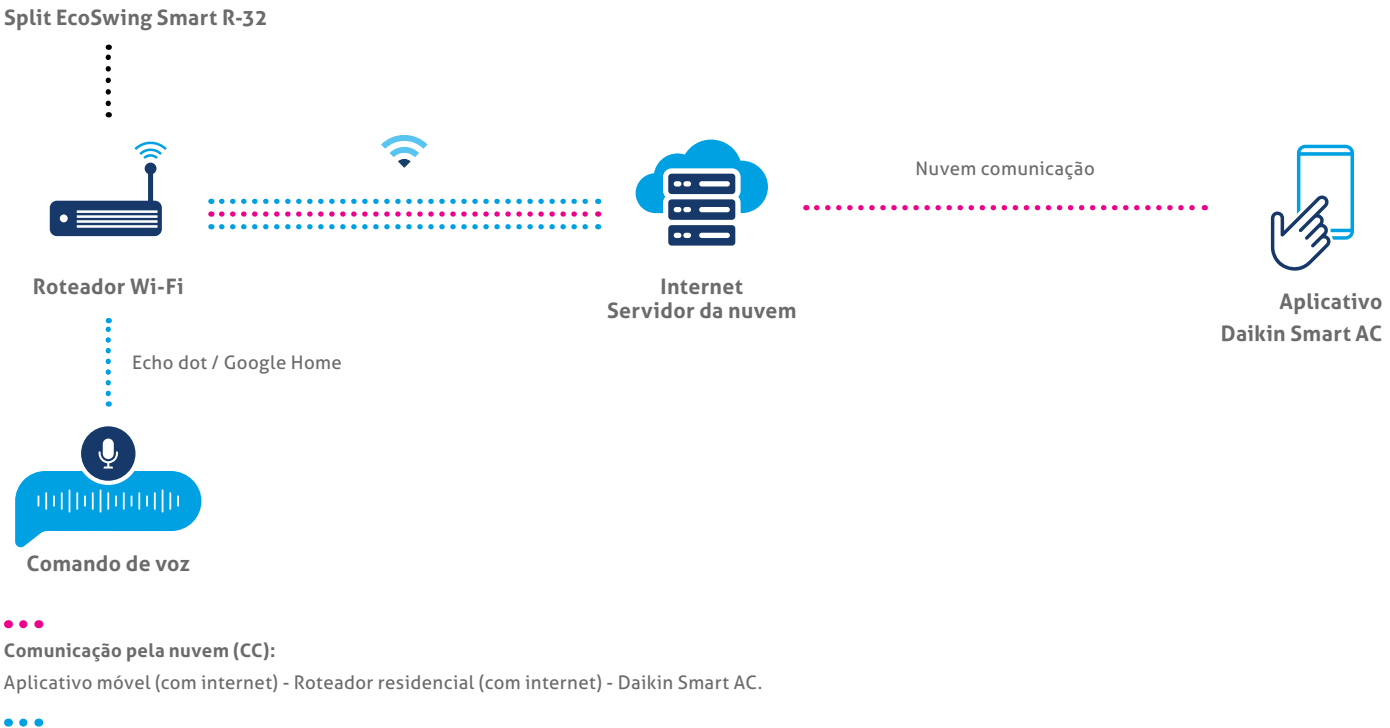

Servidor de voz:

Assistente de voz - Roteador Wi-Fi doméstico (com internet) - Daikin Smart AC.

### Assistente virtual: Comando de voz

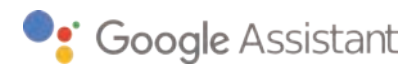

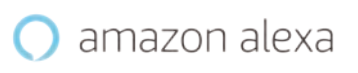

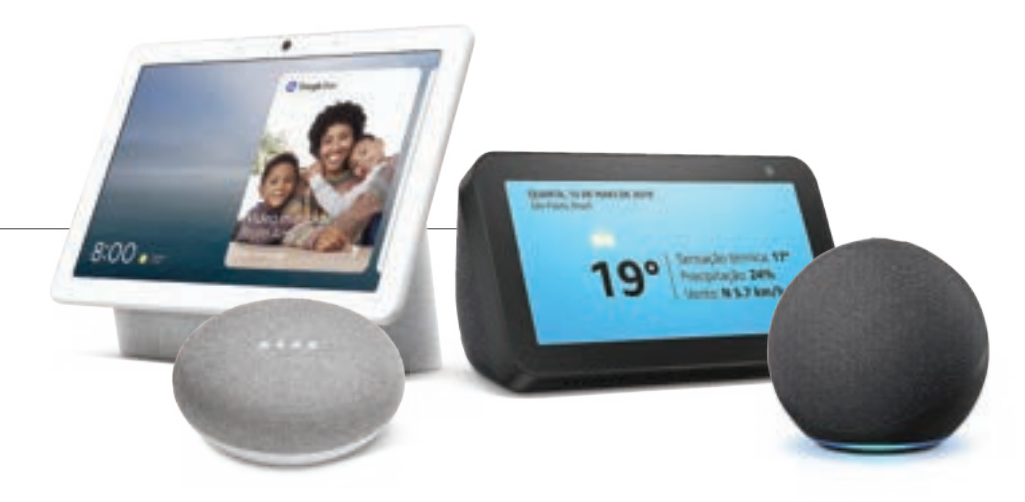

#### Passos:

- 1. Instale o aplicativo Google Home/Amazon Alexa seguindo as instruções no aplicativo do assistente virtual;
- Certifique-se de ter registrado o aplicativo Daikin Smart AC Brasil e configurado o condicionador de ar. Depois, você
  pode iniciar o processo para habilitar o comando de voz no APP Alexa e no Google Home seguindo o processo padrão nos
  respectivos aplicativos;
- 3. Realize as configurações, seguindo as instruções abaixo: "GOOGLE HOME" e "AMAZON ALEXA".

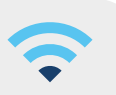

Utilize o Google Assistente ou Google Nest.

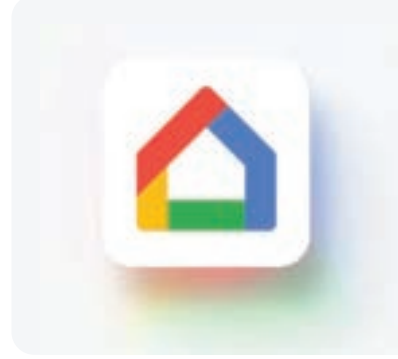

Pergunte para Google Home sobre o seu condicionador de ar.

Qual temperatura do "Quarto"? Qual modo está o "Quarto"? O "Quarto" está ligado? O "Quarto" está desligado?

#### Comandos para consultar todos os condicionadores de ar:

Qual temperatura está o condicionador de ar? Qual modo está o condicionador de ar? O condicionador de ar está ligado? O condicionador de ar está desligado?

No exemplo abaixo: o condicionador de ar foi nomeado como "Quarto". Lista de comandos de voz para Google Home.

#### Comandos de liga-desliga:

Desligue o "Quarto" Ligue o "Quarto"

#### Comandos de ajuste de temperatura:

Definir a temperatura do "Quarto" para 25 Aumentar a temperatura do "Quarto" Diminuir a temperatura do "Quarto"

#### Comandos de ajuste de temperatura:

Definir "Quarto" para modo frio Definir "Quarto" para modo refrigeração Definir "Quarto" para modo aquecimento" Definir "Quarto" para modo quente" Definir "Quarto" para secar Definir "Quarto" para modo seco Definir "Quarto" o para modo automático"

#### Comandos para ajustar a velocidade do ventilador:

Aumentar velocidade do "Quarto" Diminuir velocidade do "Quarto"

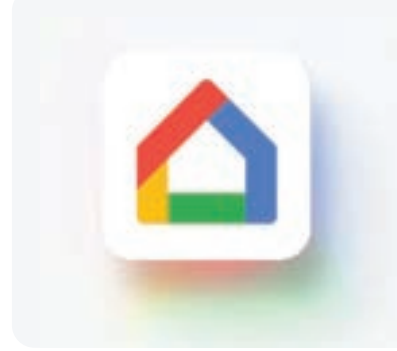

Como vincular a conta Daikin Smart AC-Brasil no Google Home para controlar o seu condicionador de ar Daikin EcoSwing Smart R-32 via comando de voz.

- 1. Abra o aplicativo Google Home;
- 2. Clique em Adicionar "+";
- 3. Selecione "Configurar dispositivo";
- 4. Selecione a opção "Compatíveis com o Google".

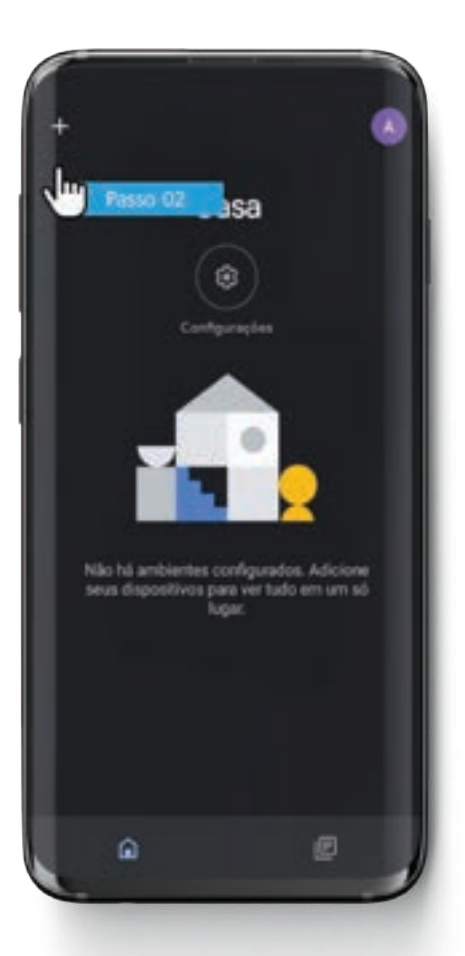

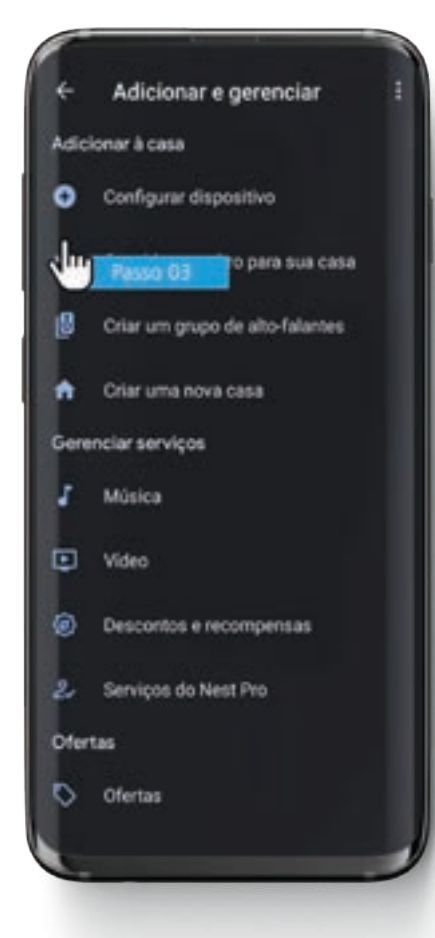

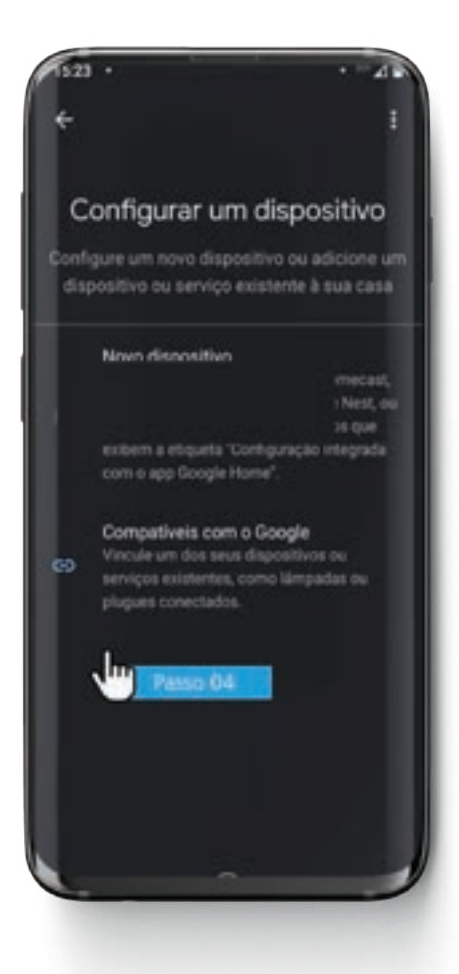

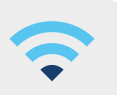

Continue seguindo os passos abaixo.

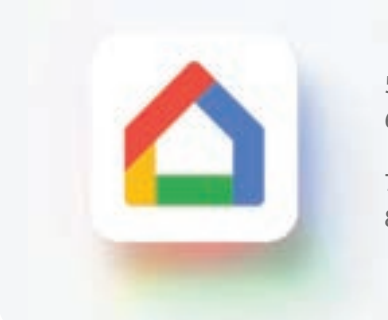

- 5. Clique na Lupa e digite "Daikin Smart AC Brasil";
- 6. Selecione "Daikin Smart AC Brasil, será direcionado a pagina para autorizar o Google a controlar o seu ar-condicionado;
- 7. Digite o e-mail e senha cadastrado no aplicativo Daikin Smart AC Brasil;
- 8. Clique em "Sign in" para confirmar.

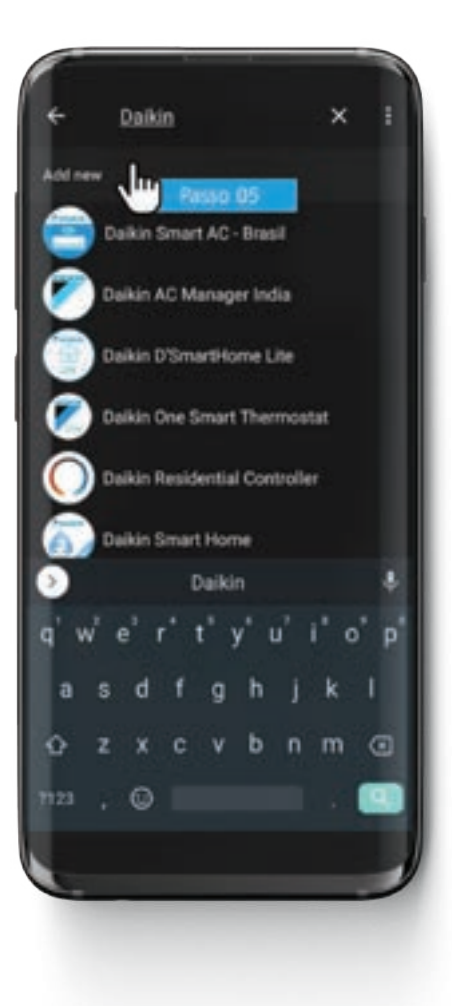

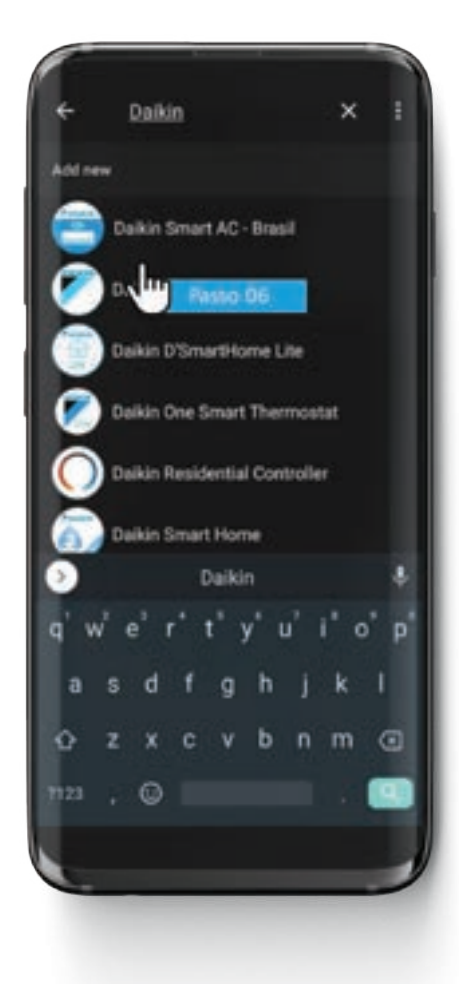

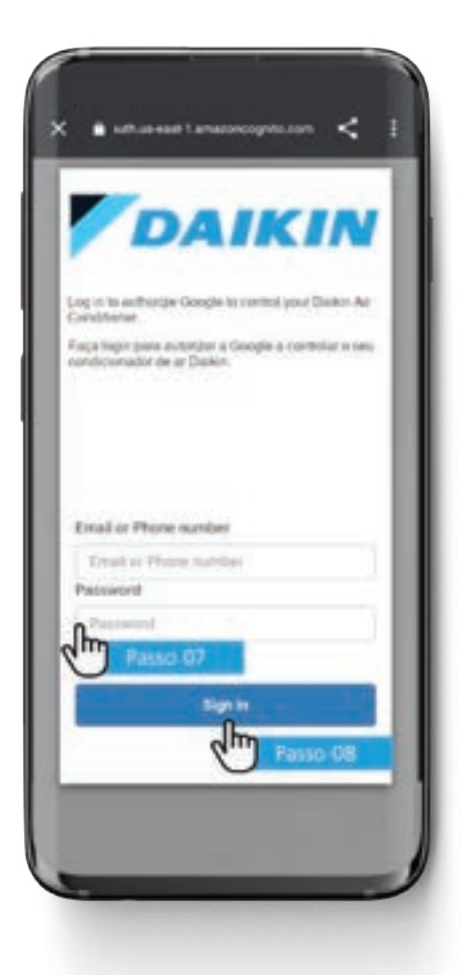

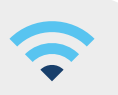

Continue seguindo os passos abaixo.

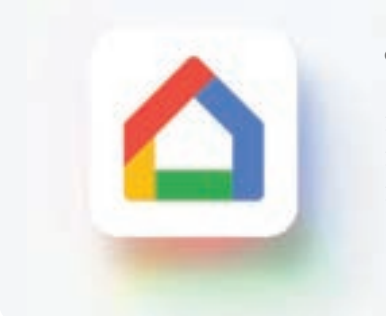

- 9. Com a conta do APP Daikin Smart AC- Brasil vinculada ao Google Home, os dispositivos serão mostrados na tela principal do aplicativo;
- 10. Selecione o condicionador de ar, entre em configurações;
- 11. Vincule o ar condicionado ao ambiente;
- 12. O condicionador de ar está configurado para o Google Home, agora envie os comandos de voz.

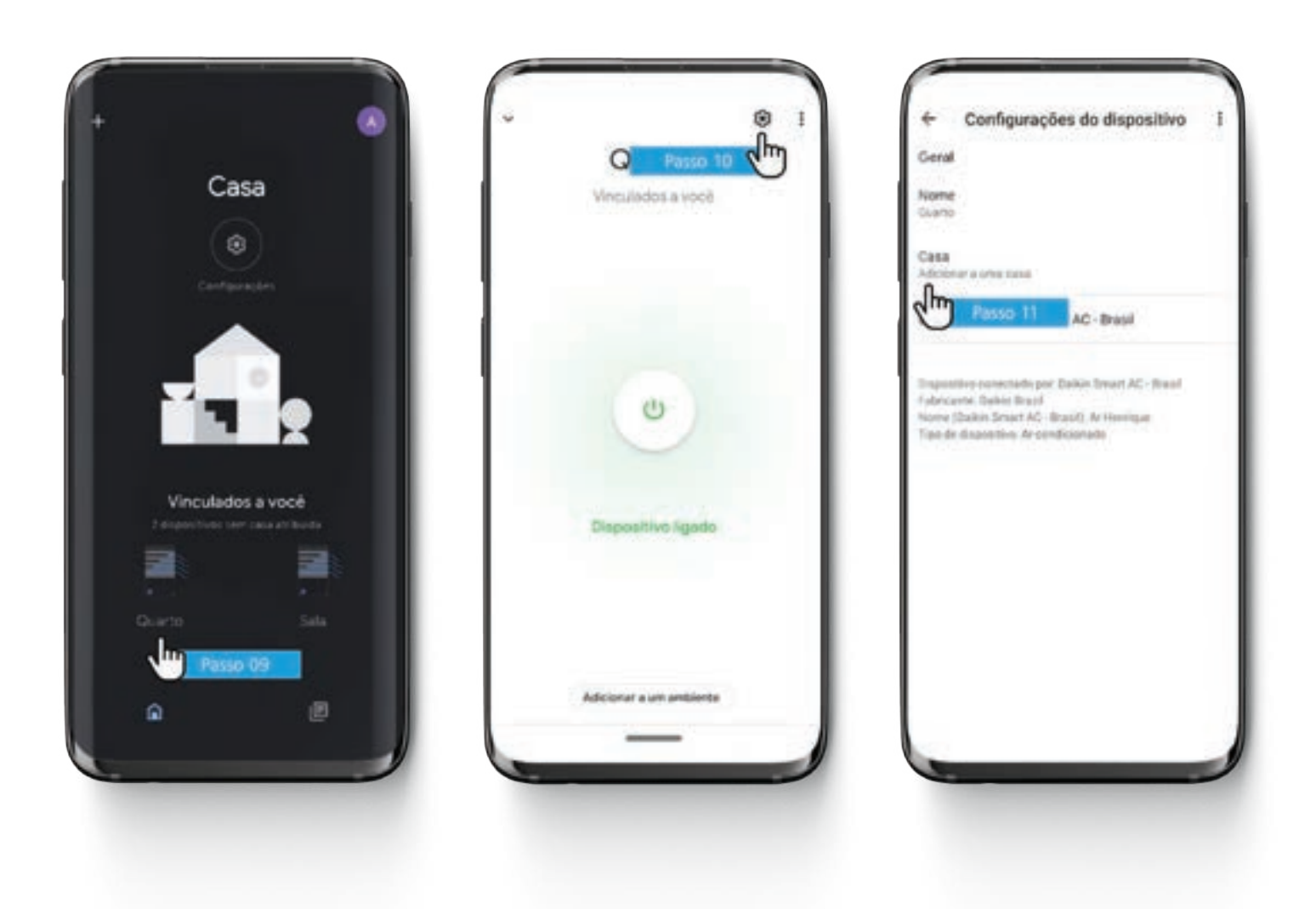

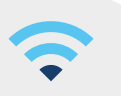

Utilize o comando por voz para controlar seu condicionador de ar com Alexa no smartphone ou dispositivos inteligentes.

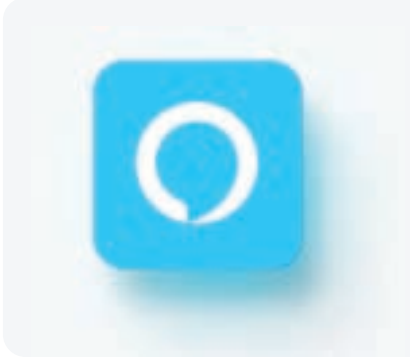

Pergunte para Amazon Alexa sobre o seu condicionador de ar.

Qual modo está o "Quarto"? O "Quarto" está ligado? O "Quarto" está desligado?

No exemplo abaixo: o condicionador de ar foi nomeado como "Quarto". Lista de comandos de voz para Amazon Alexa.

#### Comandos de liga-desliga:

Desligue o "Quarto" Ligue o "Quarto"

#### Comandos de ajuste de temperatura:

Definir a temperatura do "Quarto" para 25 Aumentar a temperatura do "Quarto" Diminuir a temperatura do "Quarto"

#### Comandos de modo de Operação:

Definir "Quarto" para modo refrigeração Definir "Quarto" para resfriar Definir "Quarto" para modo aquecimento\* Definir "Quarto" para automático\* Definir "Quarto" para modo automático

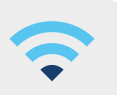

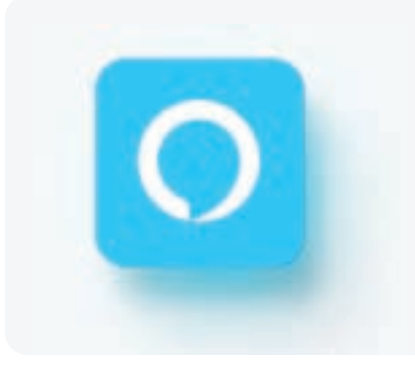

Como vincular a conta Daikin Smart AC-Brasil no aplicativo Amazon Alexa para controlar o seu condicionador de ar Daikin EcoSwing Smart R-32 via comando de voz.

- 1. Abra o aplicativo Amazon Alexa;
- 2. Clique em "Dispositivo";
- 3. Selecione configurar "SUAS SKILLS DE CASA INTELIGENTE";
- 4. Selecione a opção "ATIVAR SKILLS DE CASA INTELIGENTE";

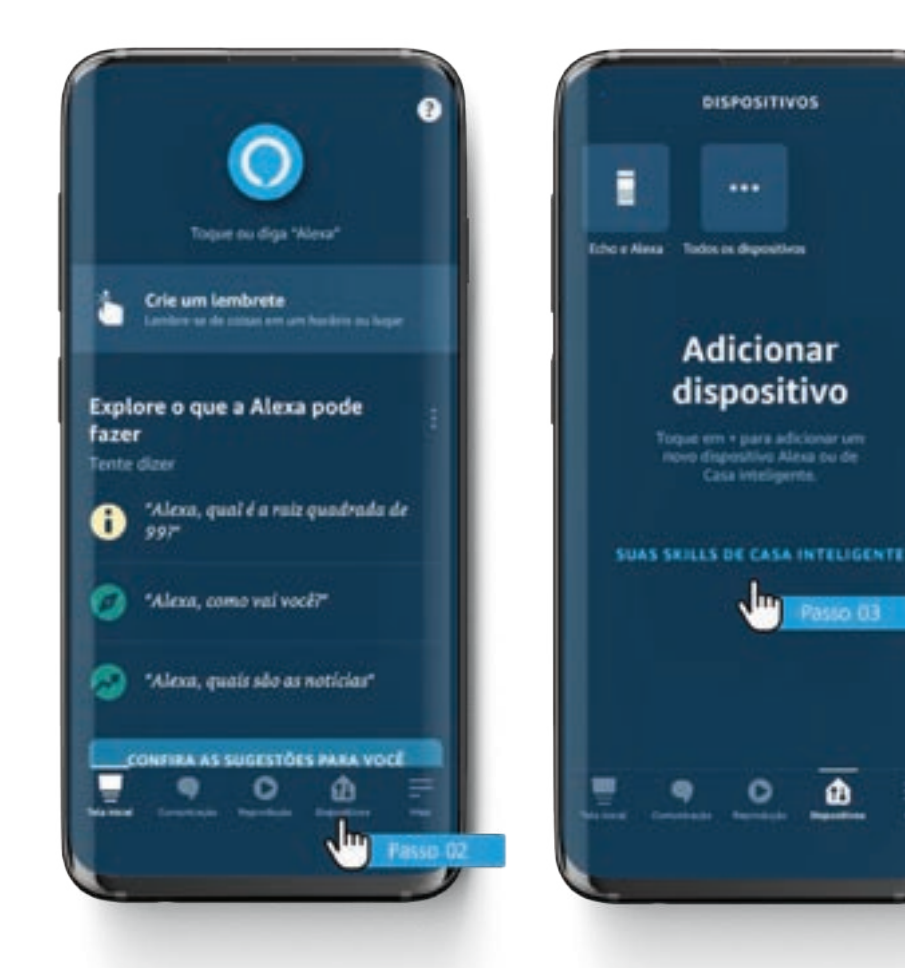

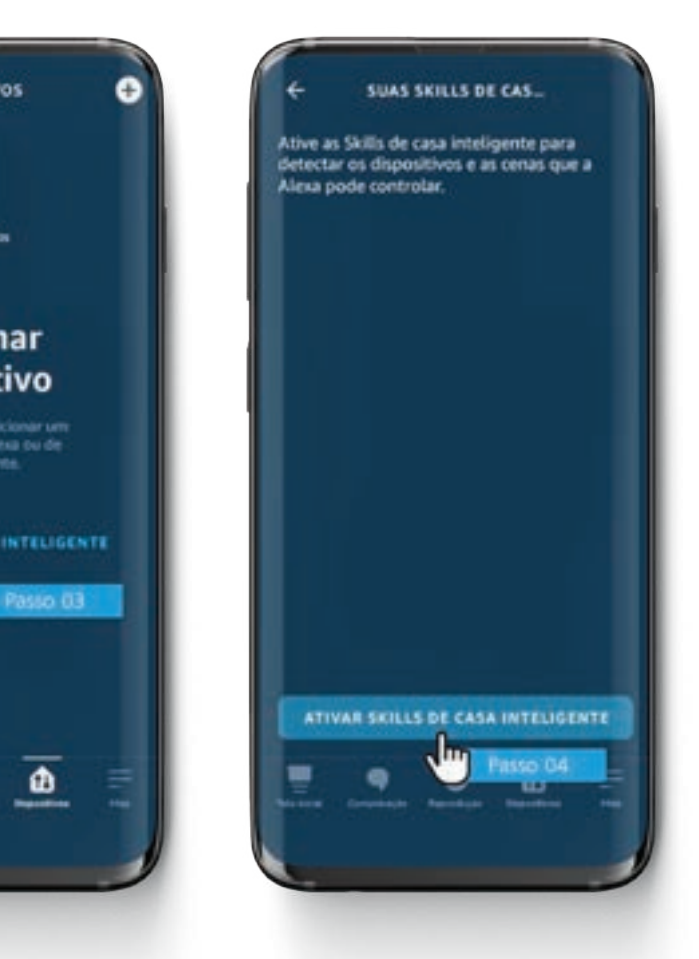

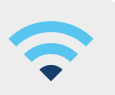

Continue seguindo os passos abaixo.

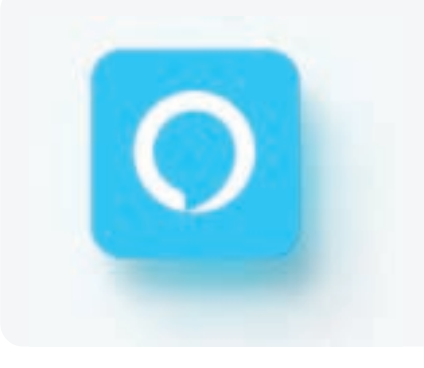

- 5. Pesquise por "Daikin Smart AC Brasil";
- 6. Selecione "Daikin Smart AC Brasil";
- 7. Clique "ATIVAR PARA USO", será direcionado à página para autorizar a Alexa a controlar o seu ar-condicionado;
- 8. Digite o e-mail e senha cadastrado para o aplicativo Daikin;
- 9. Clique em "Sign in" para confirmar;

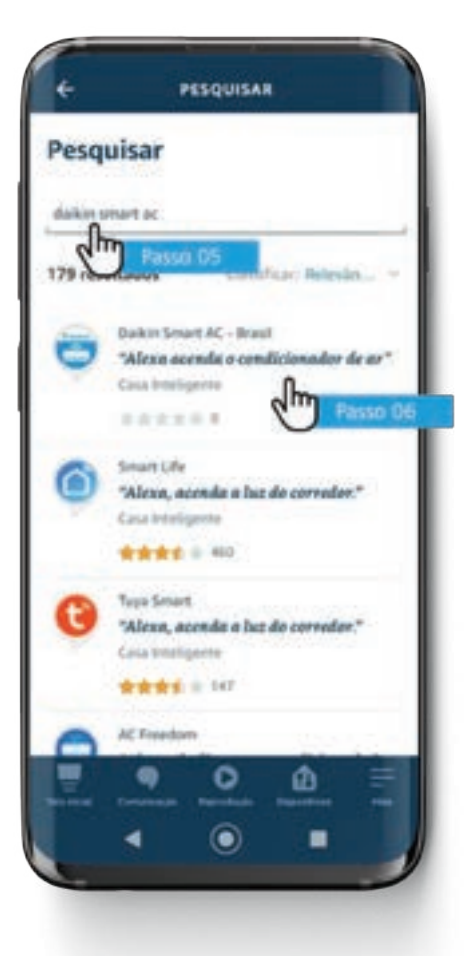

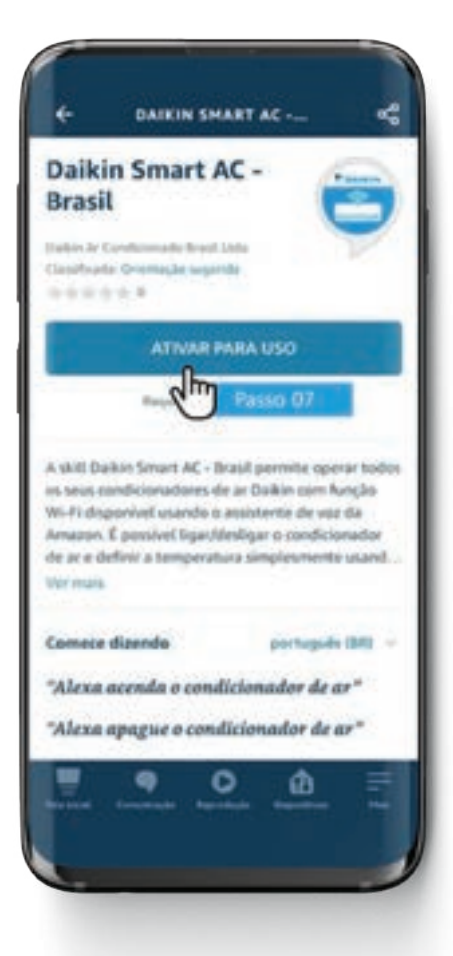

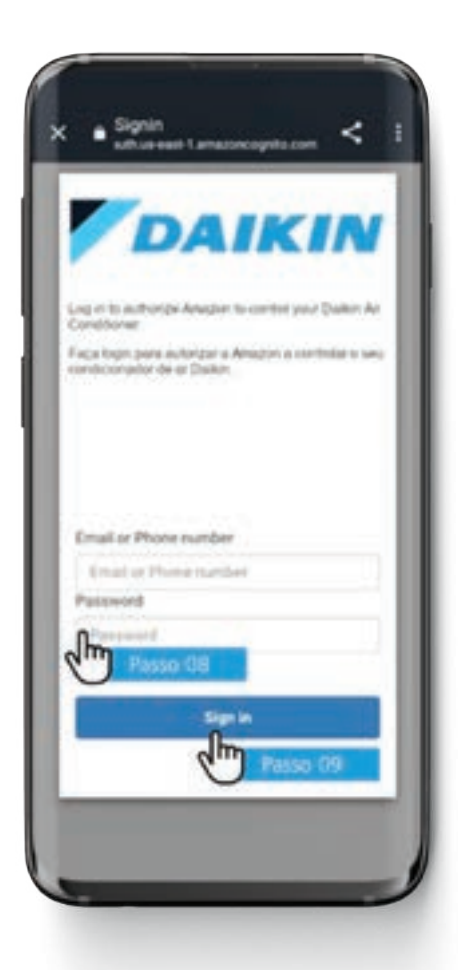

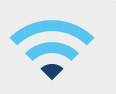

Continue seguindo os passos abaixo.

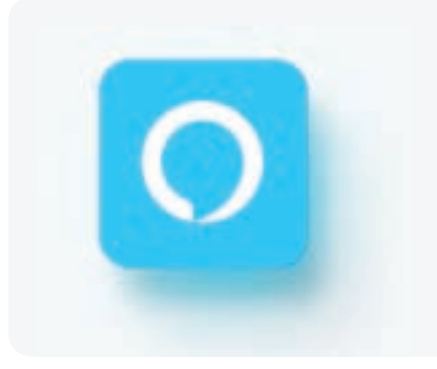

- 10. Clique em "Fechar", a vinculação foi bem sucedida;
- 11. Clique em "DETECTAR DISPOSITIVO", iniciará a busca dos dispositivos, clique em "AVANÇAR". Selecione e depois clique em "CONFIGURAR DISPOSITIVO" em seguida clique "PULAR";
- 12. Com a conta do APP Daikin Smart AC- Brasil vinculado ao Amazon Alexa. Clique em "Dispositivos" e selecione "Termostatos" para ver o condicionador de ar vinculado;
- 13. Agora utilize o aplicativo Amazon Alexa ou Amazon Echo dot para controlar o seu condicionador de ar.

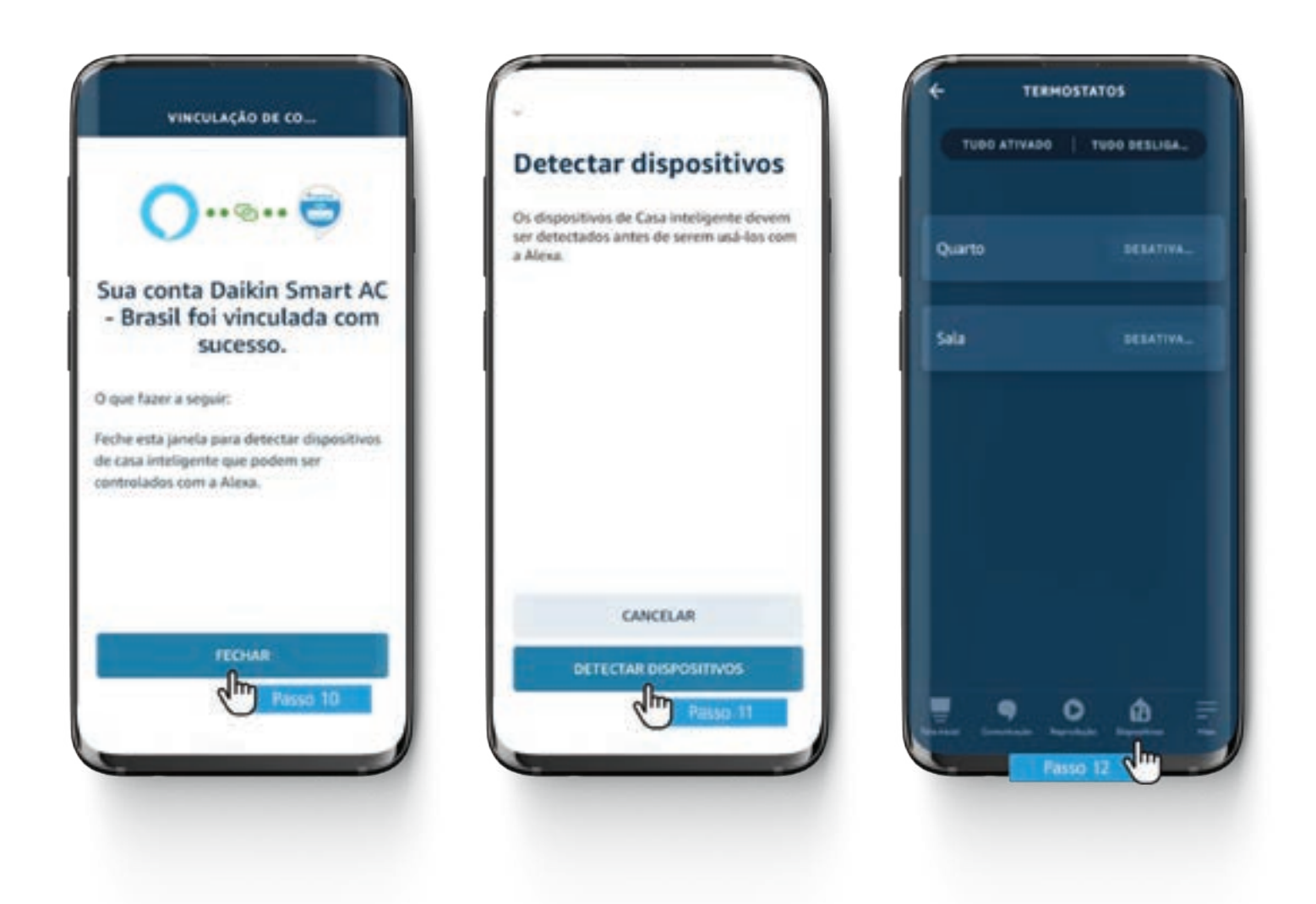

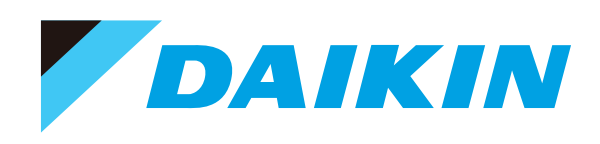

Perfecting the Air

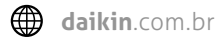

f /daikinbrasil

O @daikinbrasil

in Daikin Brasil

Imagens meramente ilustrativas. Google e Android são marcas registradas da Google LLC. Amazon e Alexa são marcas registradas da Amazon.com, Inc. ou suas afiliadas. Especificações, desenhos e outros conteúdos que constam neste manual estão atualizados até Julho de 2021 e estão sujeitos a alterações sem aviso prévio.

MBRPSEAPPDSACV01D0721